# TaiwanLIFE 臺灣全民學習平台

推廣教育中心學分班課程操作手冊

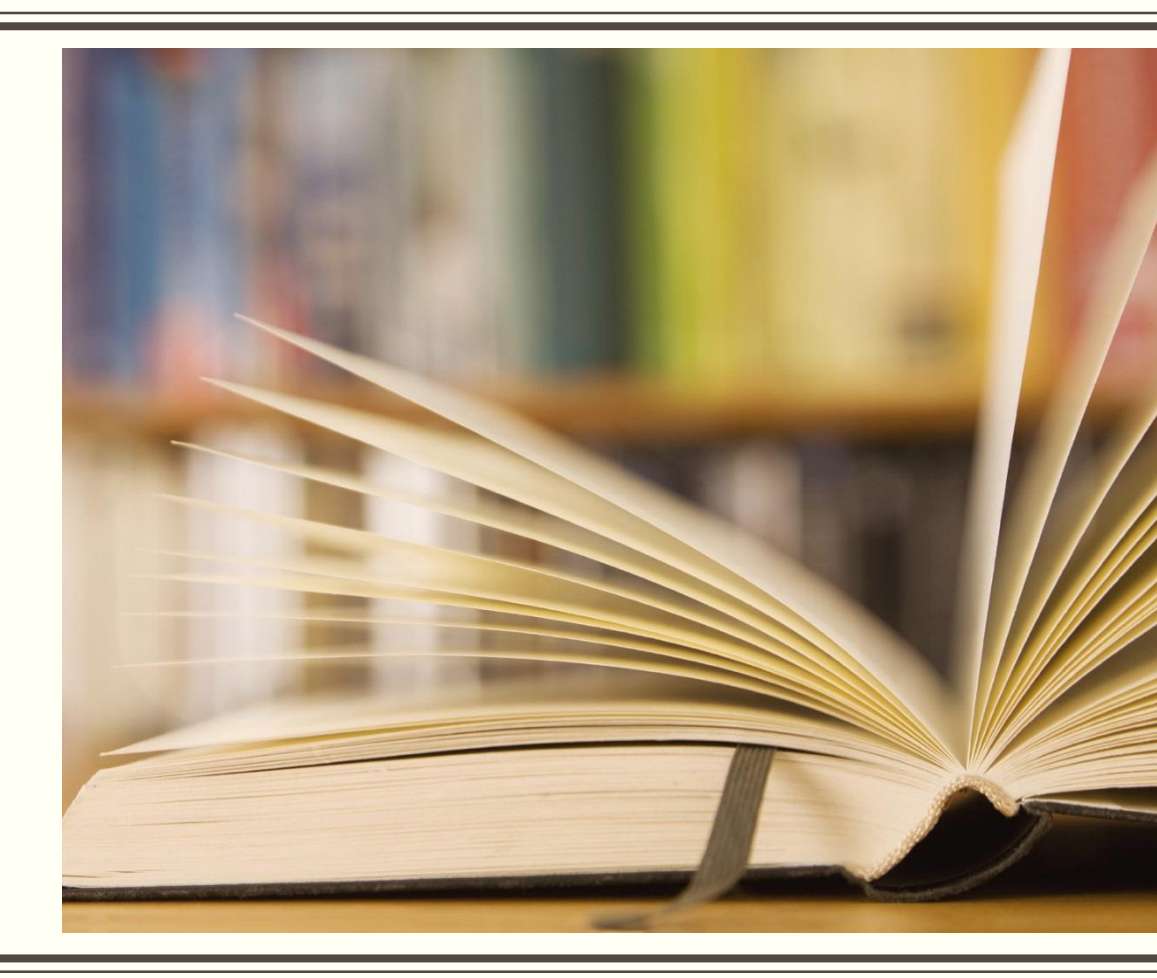

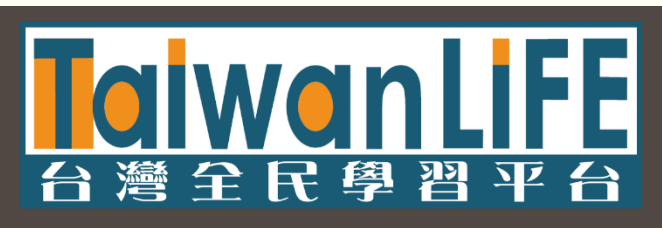

目錄

| 一、如何登入平台          | 四、課程學習                 |                                       |
|-------------------|------------------------|---------------------------------------|
| <u>1.登入平台P.4</u>  | 1.測驗作業-下載題目P.16        | 依簡易版                                  |
| <u>2.忘記密碼P.6</u>  | 2.測驗作業-簡易上傳說明(簡易版)P.17 | 及詳細版                                  |
|                   | 3.測驗作業-完整上傳說明(詳細版)P.26 | · · · · · · · · · · · · · · · · · · · |
| 一、如何谁入锺程          | <u>4.影音P.44</u>        | 傳動作!                                  |
|                   | <u>5.教材P.48</u>        |                                       |
|                   | <u>6.成績查詢P.51</u>      |                                       |
| 三、平台公告            | <u>7.缺席時數查詢P.52</u>    |                                       |
| <u>1.課程公告P.13</u> | 五、聯絡我們                 |                                       |
|                   | <u>1.聯絡我們P.53</u>      |                                       |

Z MaiwanLiFE 台灣全民學習平台

# 如何登入平台

#### 登入平台 / 忘記密碼

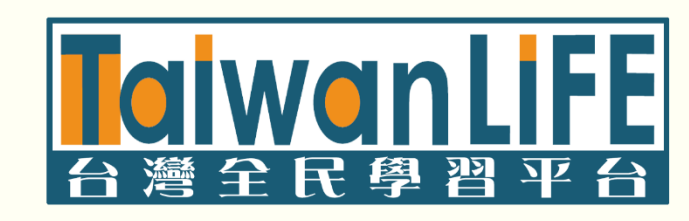

## 登入平台(步驟1/2)

#### 進入TaiwanLIFE臺灣全民學習平台,點擊網頁右上角【登入】

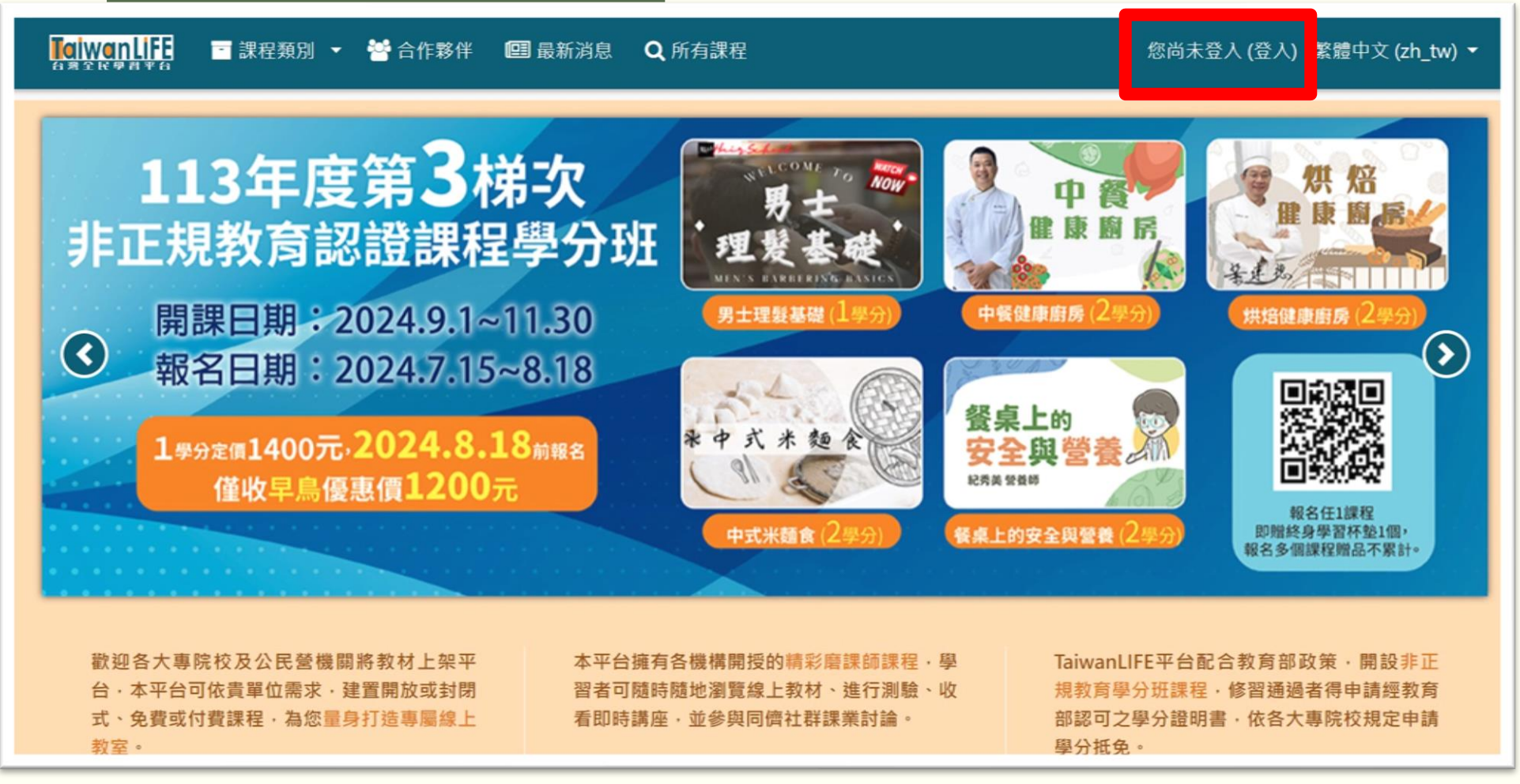

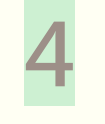

### 登入平台(步驟2/2)

#### 輸入您的帳號與密碼,通過我不是機器人驗證,按下【登入】

| TowonLIFE | 📑 課程類別 | ▼ 🚰 合作夥伴              | 🖭 最新消息 🛛 🔍 所          | 有課程         |                                     | 您尚未登入 繁體中文 (zh_ |
|-----------|--------|-----------------------|-----------------------|-------------|-------------------------------------|-----------------|
|           | Í      | 登入您的                  | 帳號                    |             |                                     |                 |
|           |        | <b>帳號</b><br>帳號       | 4                     | 密碼<br>密碼    |                                     |                 |
|           |        | ✔ 我不是機器人              | reCAPTCHA<br>语毛權 - 使自 | ·<br>預<br>預 | <u>設帳號:空大推廣中心</u><br>設密碼:Nou1234560 | <u>學號</u><br>@  |
|           |        | 登入<br><u>忘記帳號或密碼嗎</u> | <u>?</u> ■記住帳號        | 如<br>信      | 您是自行註冊・帳號會<br>箱・密碼則是您自行設            | 是您的電子<br>定的密碼。  |

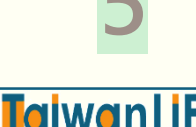

## 忘記密碼(步驟1/3)

#### 按下【忘記帳號或密碼?】

| ToiwonLIFE<br>G海全K要者来台 | 別 ▼ 潜 合作夥伴 🛛 🕮 最         | 新消息 Q 所有課程            |          | 您尚未登入 繁體中文 (; |
|------------------------|--------------------------|-----------------------|----------|---------------|
|                        | 登入您的帳                    | 號                     |          |               |
|                        | <b>帳號</b><br>帳號          | 密碼                    | <b>a</b> |               |
|                        | ✔ 我不是機器人                 | reCAPTCHA<br>藩毛權 - 條款 |          |               |
|                        | 登入<br><u>忘記帳號或密碼嗎?</u> ■ | 記住帳號                  |          |               |

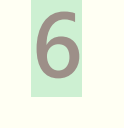

Taiwar

### 忘記密碼(步驟2/3)

#### 輸入【帳號】或【電子信箱】按下搜尋

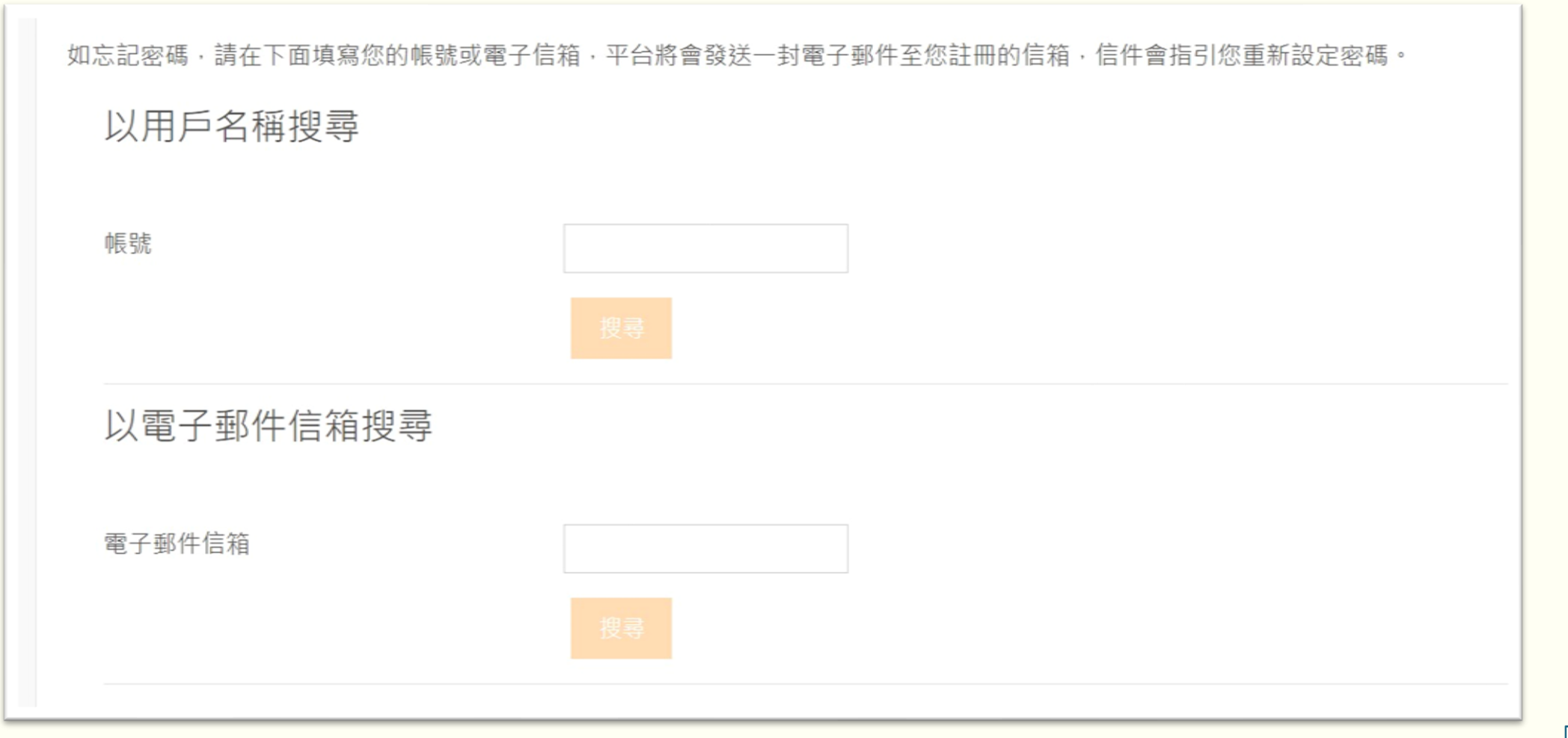

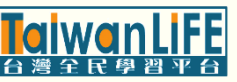

### 忘記密碼(步驟3/3)

#### 平台會自動發信至您的註冊信箱,點擊連結即可重新設定密碼

| ÷ | I I I I I I I I I I I I I I I I I I I                                                   |                          |  |  |
|---|-----------------------------------------------------------------------------------------|--------------------------|--|--|
|   | TaiwanLIFE 臺灣全民學習平台:密碼重設請求                                                              |                          |  |  |
|   | AdminUser 經由(TaiwanLIFE)<br>እ 奇給 我 マ                                                    |                          |  |  |
|   | 嗨   ,您好!                                                                                | 如在收件匣未看到密碼<br>重設信件,請查看是否 |  |  |
|   | 我們收到您在 TaiwanLIFE 臺灣全民學習平台的<br>帳號的密碼重新設定的請求。                                            | 被寄至垃圾信件匣。                |  |  |
|   | 為了確認這個請求,並為您的帳號設定一個新密碼,請到下列網址:                                                          |                          |  |  |
|   | https://taiwanlife.org/login/forgot_password.php?token:<br>(這一鏈結只有在接收到重設請求之後 30 分鐘之內有效) |                          |  |  |
|   | 如果這密碼重設請求不是您提出來的,請不要做任何動作。                                                              |                          |  |  |
|   | 若您需要幫助,請聯絡網站管理員,<br>Admin User                                                          |                          |  |  |

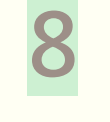

# 如何進入課程

#### 我的課程 / 課程綜覽

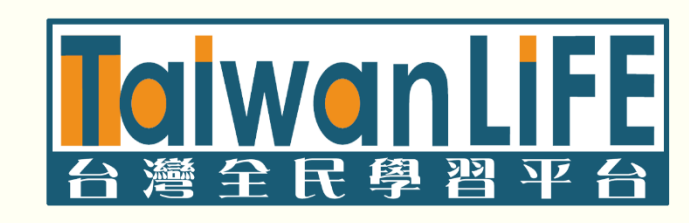

## 進入課程(步驟1/2)

#### 成功登入後,會自動跳轉至課程綜覽,找到課程,按【進入課程】

| 所有課程                    |               |
|-------------------------|---------------|
|                         |               |
| ~                       |               |
| 测试理理                    |               |
| 况了可以日本作主                |               |
| <sub>報名結束</sub><br>測試課程 |               |
| €國立空中大學                 | ※此為操作示範課程,實際請 |
| ● e02e02                | 按照要進入的課程為主。   |

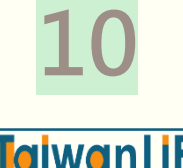

### 進入課程(步驟2/2)

#### 如未自動跳轉,請點網站右上角小白人頭像,點選【我的課程】

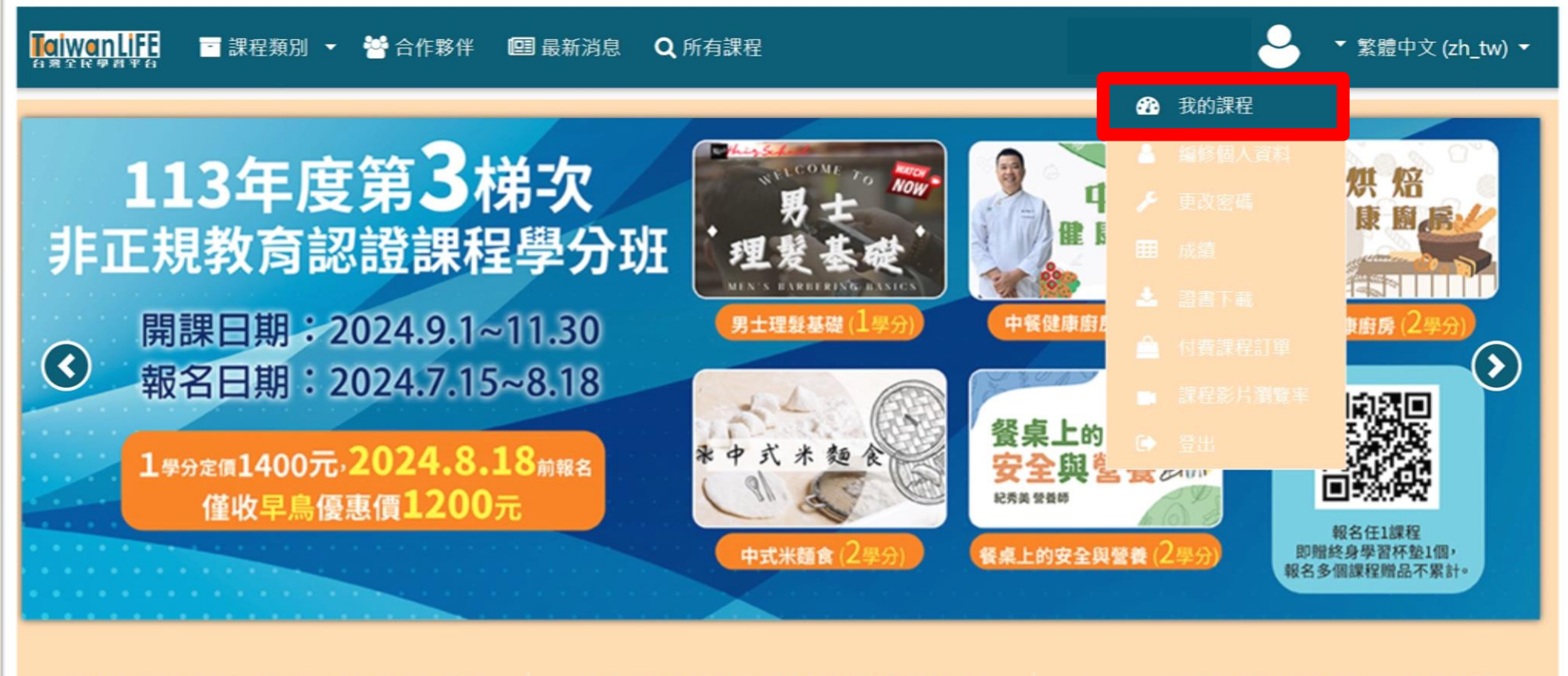

歡迎各大專院校及公民營機關將教材上架平 台,本平台可依貴單位需求,建置開放或封閉 式、免費或付費課程,為您量身打造專屬線上 本平台擁有各機構開授的精彩磨課師課程,學 習者可隨時隨地瀏覽線上教材、進行測驗、收 看即時講座,並參與同儕社群課業討論。 TaiwanLIFE平台配合教育部政策,開設非正 規教育學分班課程,修習通過者得申請經教育 部認可之學分證明書,依各大專院校規定申請 11

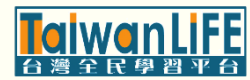

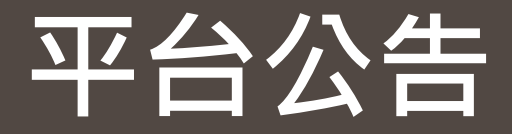

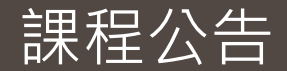

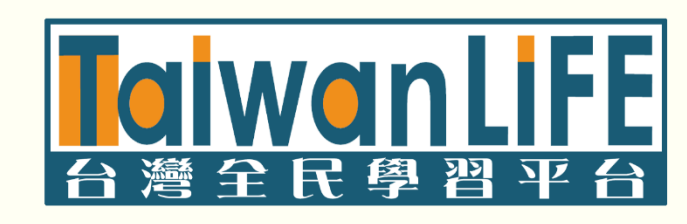

## 課程公告(步驟1/2)

#### 進入課程後,首先會看到課程公告

|                                                                           |      |   | ✓ 繁體中文 (zh_tw)       |
|---------------------------------------------------------------------------|------|---|----------------------|
| 測試課程                                                                      |      |   |                      |
| 課程公告<br>公告通知信件可能會寄至【垃圾信件匣】<br>如有確實收到信件,請將該信件設定為非垃圾信,<br>以避免錯過課程相關通知,感謝配合。 |      |   | •                    |
| ※此為範本・公告內容以實際                                                             | 課程為主 | o |                      |
| 識題                                                                        |      |   | 最新貼文                 |
| ♀ 【期中考 - 成績公告通知 8/19】                                                     | •    | 0 | 2024年08月19日(一) 15:24 |
| ♥ 【考前預告及重點提醒-期中考8/15(四)測驗形式說明】                                            | •    | 0 | 2024年08月13日(二) 09:40 |
|                                                                           |      |   |                      |

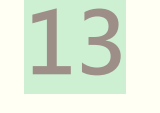

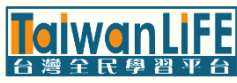

## 課程公告(步驟2/2)

#### 點擊課程公告標題,進入可查看詳細公告內容

| E Maiwanlife     Assessment of the second second |
|----------------------------------------------------------------------------------------------------|
| 課程公告<br>【重要公告】請尊重智慧財產權                                                                                                    |
| <ul> <li>【公告:颱風來襲 7/25(四)上課允否 · 請依行政院人事行政總處公告為主!】</li> <li>【評量方式:期中(末)考-測驗時間/測驗形式(含繳交)等說明】(7/29更新) ▶</li> <li>以縮排方式呈現回應的貼文 ◆</li> </ul>                                                                                                    |
| <ul> <li>【重要公告】請尊重智慧財產權</li> <li>         啟表於2024年07月9日(二)11:55         【重要公告】     </li> </ul>                                                                                                    |
| 請尊重智慧財產權,本平台各項資料及影片僅供本訓練學員學習使用,非經同意請勿任意傳輸、重製或進行其他侵犯著作權行為。<br>永久鏈接                                                                                                    |
| 【公告:颱風來襲 7/25(四)上課允否·請依行政院人事行政總處公告為主!】 【評量方式:期中(末)考-測驗時間/測驗形式(含繳交)等說明】(7/29更新)▶                                                                                                    |

14

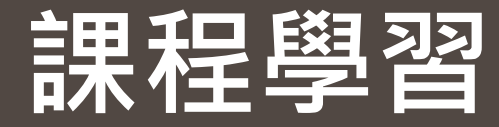

#### 測驗作業 / 影音 / 教材 / 成績查詢 / 缺席時數查詢

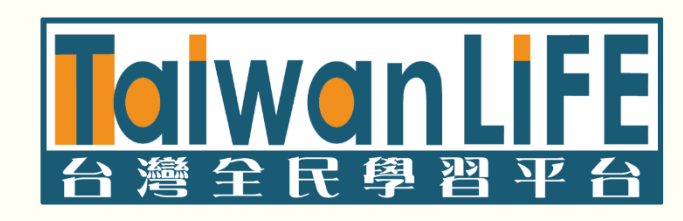

### 測驗作業-下載題目(步驟1/1)

如須下載題目,展開[內容管理]點選【教材】找到對應的檔案點擊標題即會自動下載

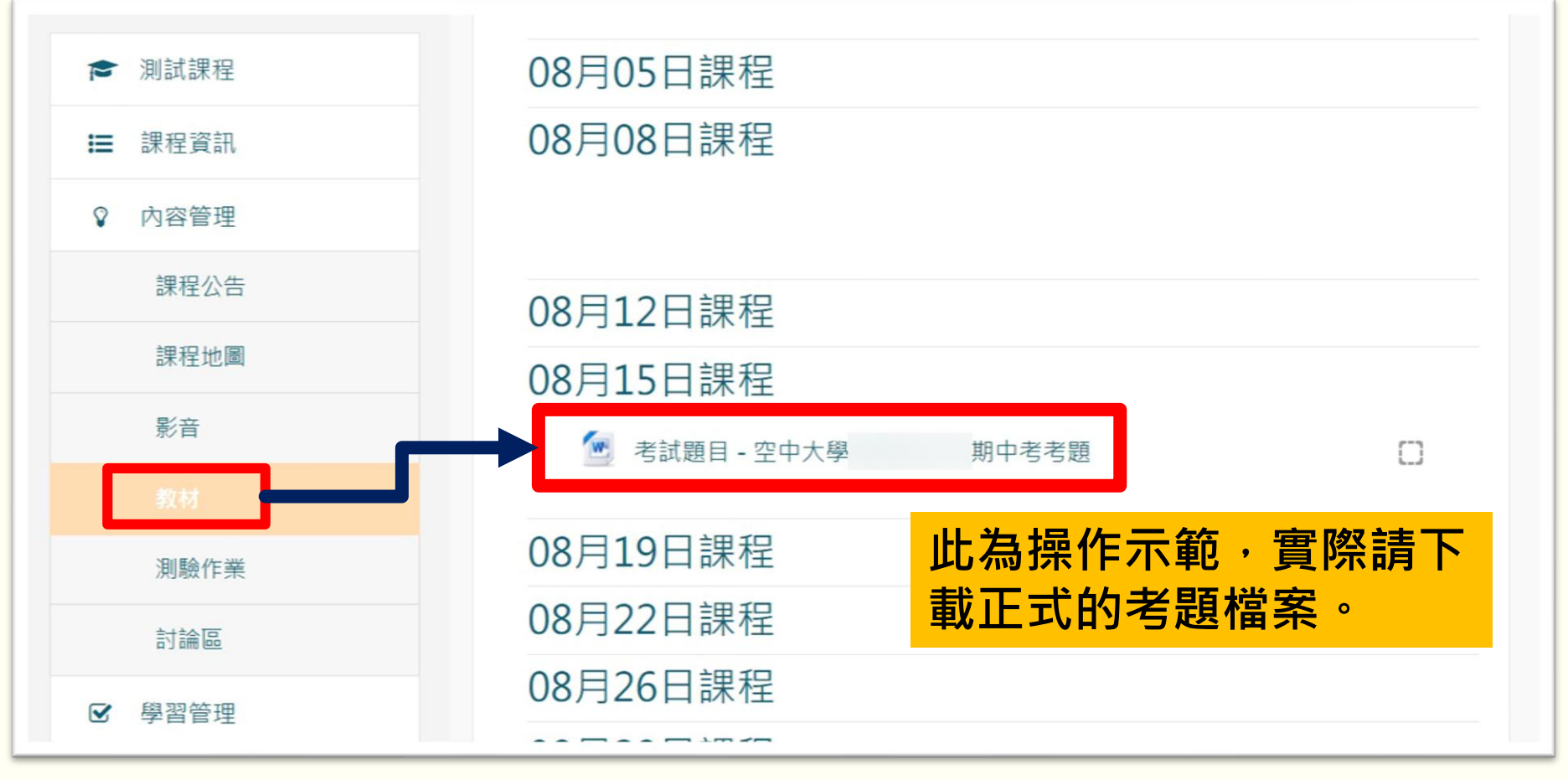

16

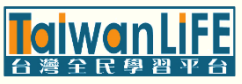

### 測驗作業-簡易上傳說明(步驟1/8)

#### 彈出課程功能列表·展開[內容管理]點選【測驗作業】

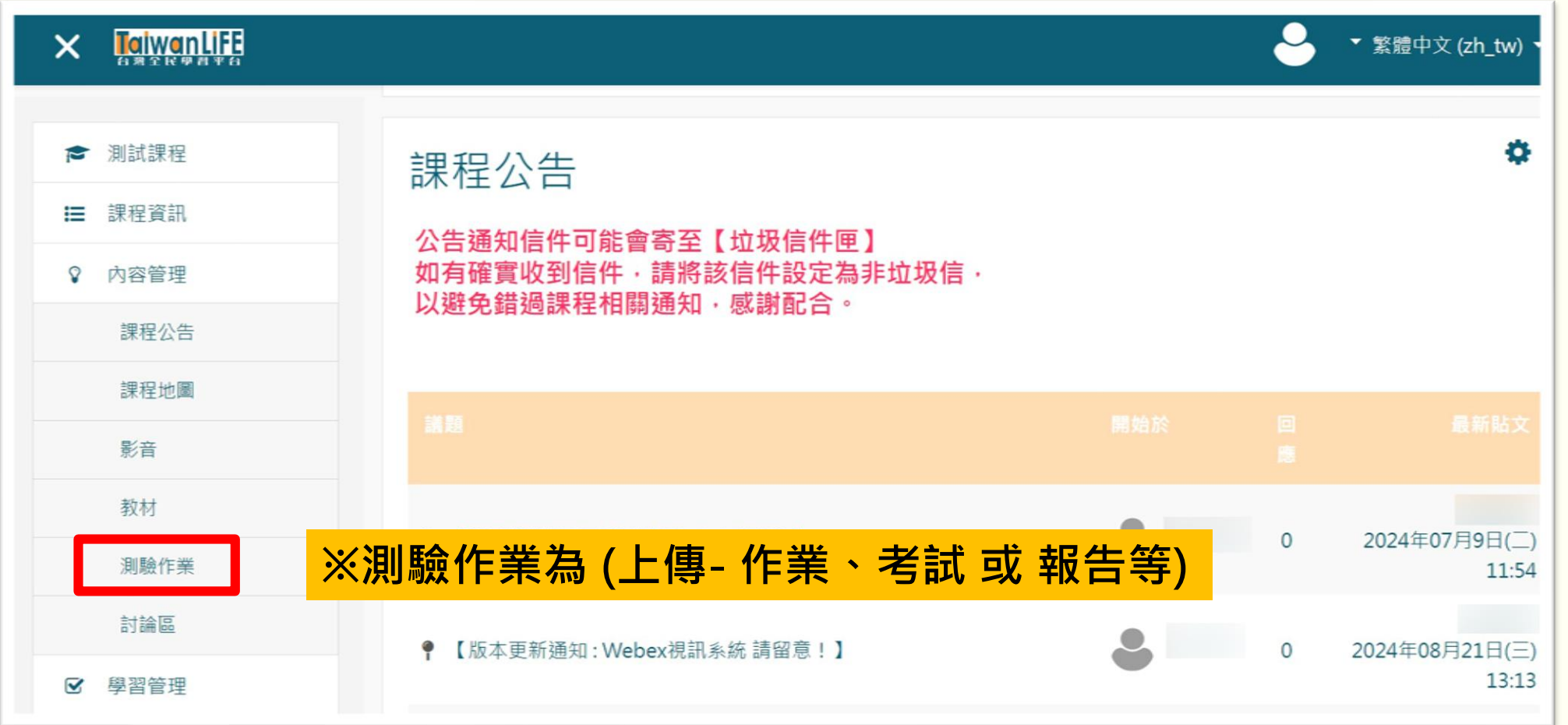

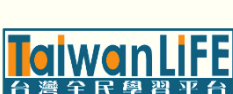

### 測驗作業-簡易上傳說明(步驟2/8)

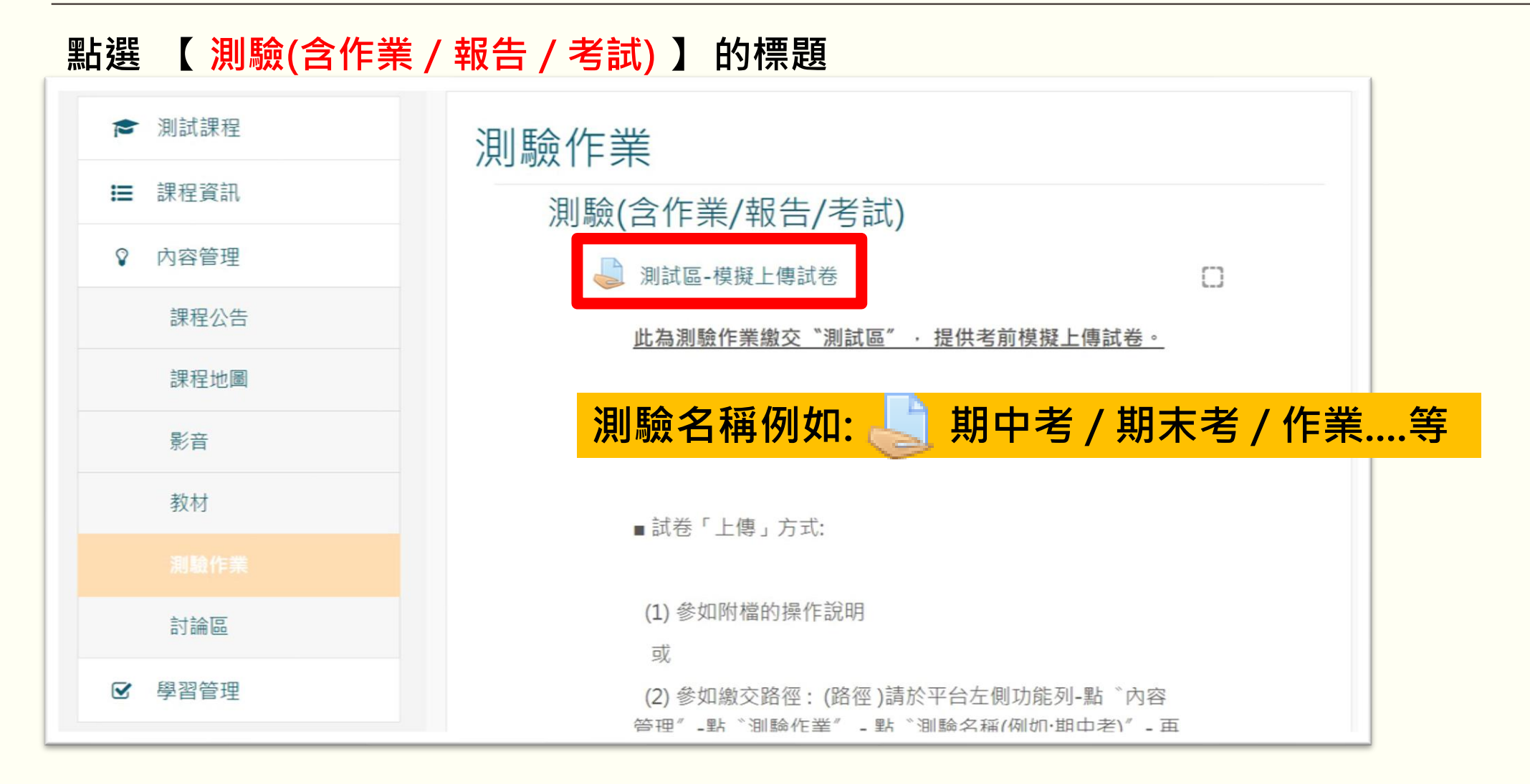

#### 測驗作業-簡易上傳說明(步驟3/8)

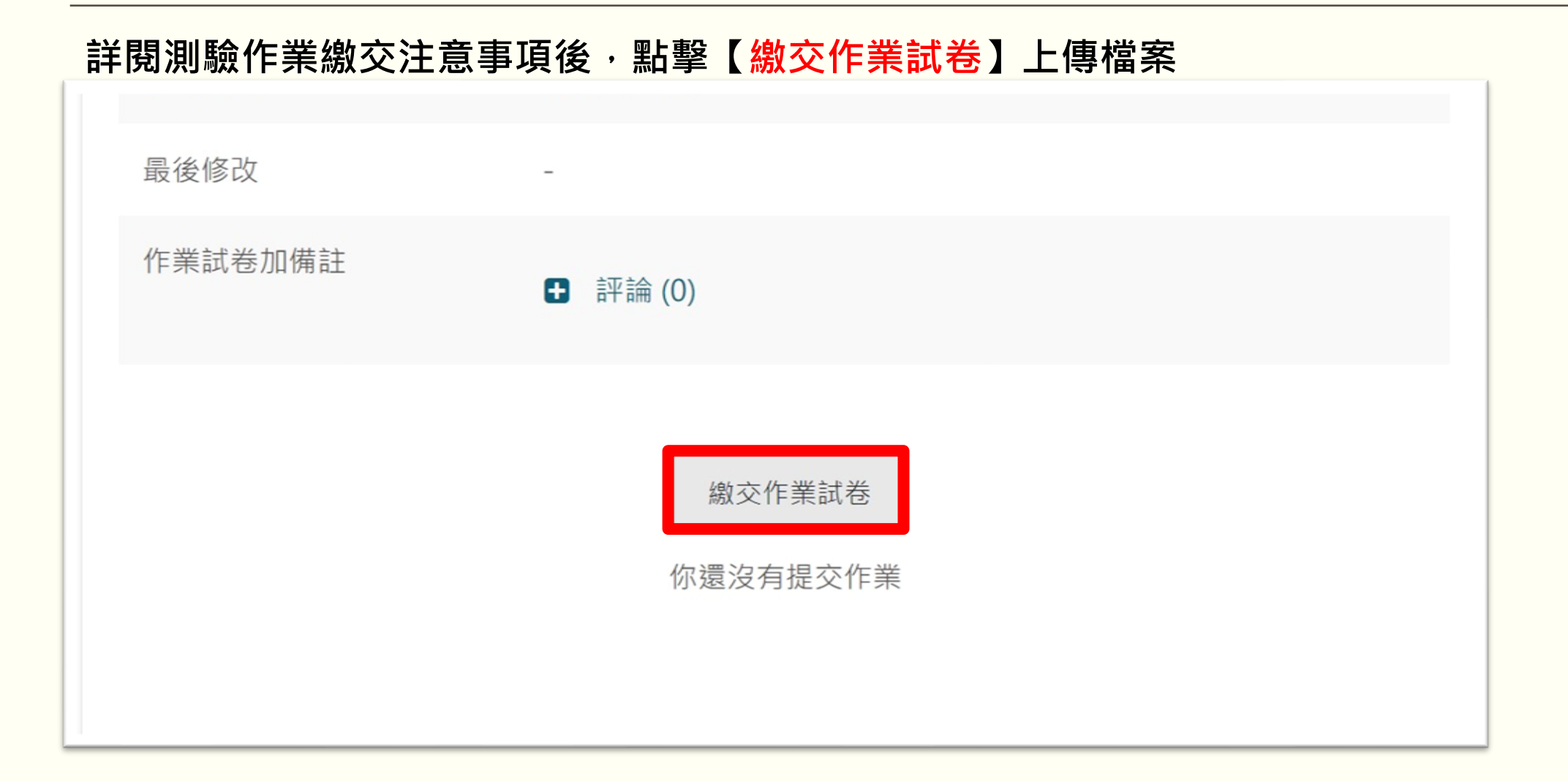

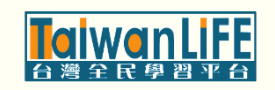

#### 測驗作業-簡易上傳說明(步驟4/8)

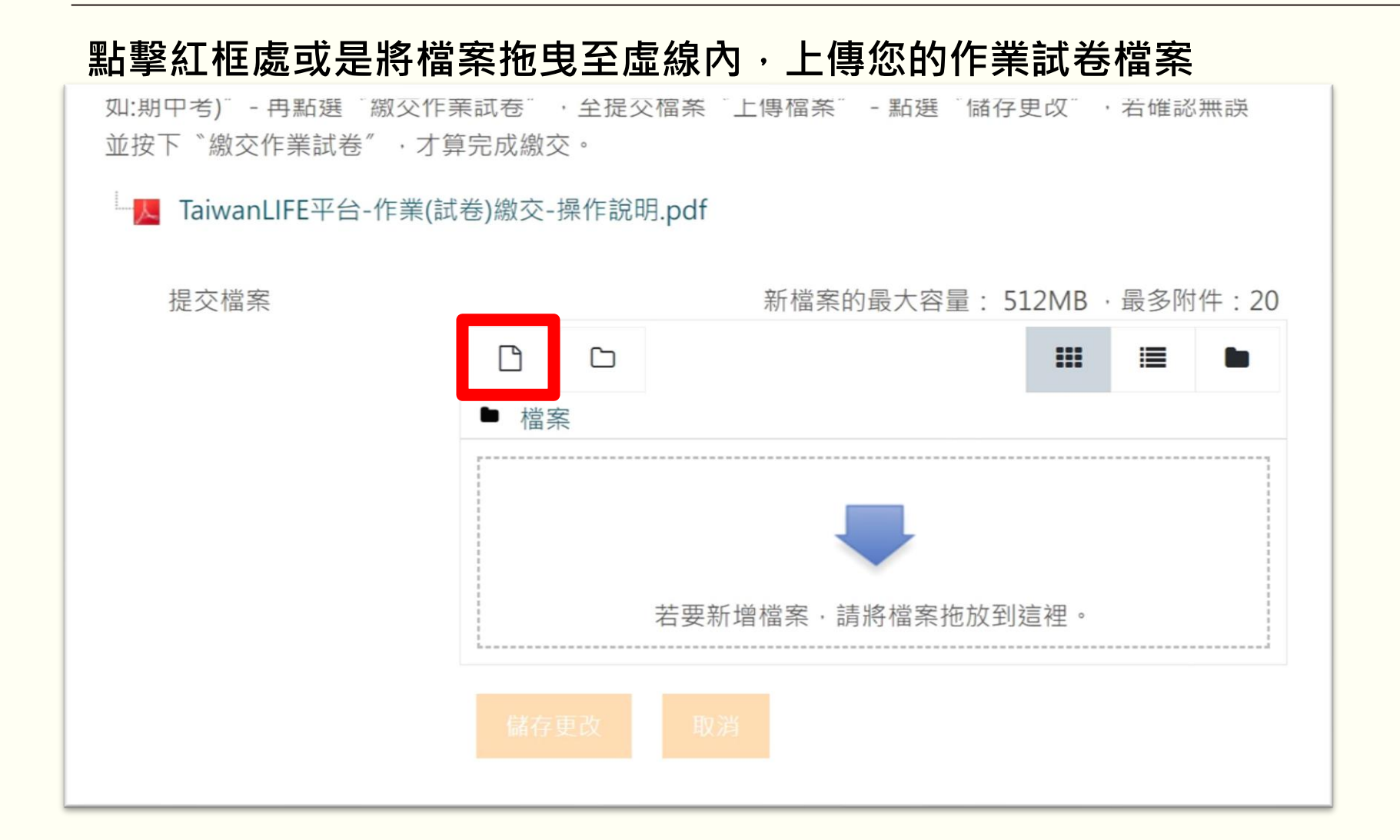

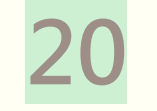

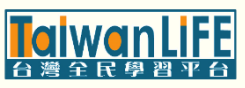

### 測驗作業-簡易上傳說明(步驟5/8)

#### 確認檔案出現在上傳框內後,按【儲存更改】 L TaiwanLIFE平台-作業(試卷)繳交-操作說明.pdf 提交檔案 新檔案的最大容量: 512MB · 最多附件: 20 Γ \* 檔案 測試示範試

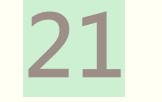

### 測驗作業-簡易上傳說明(步驟6/8)

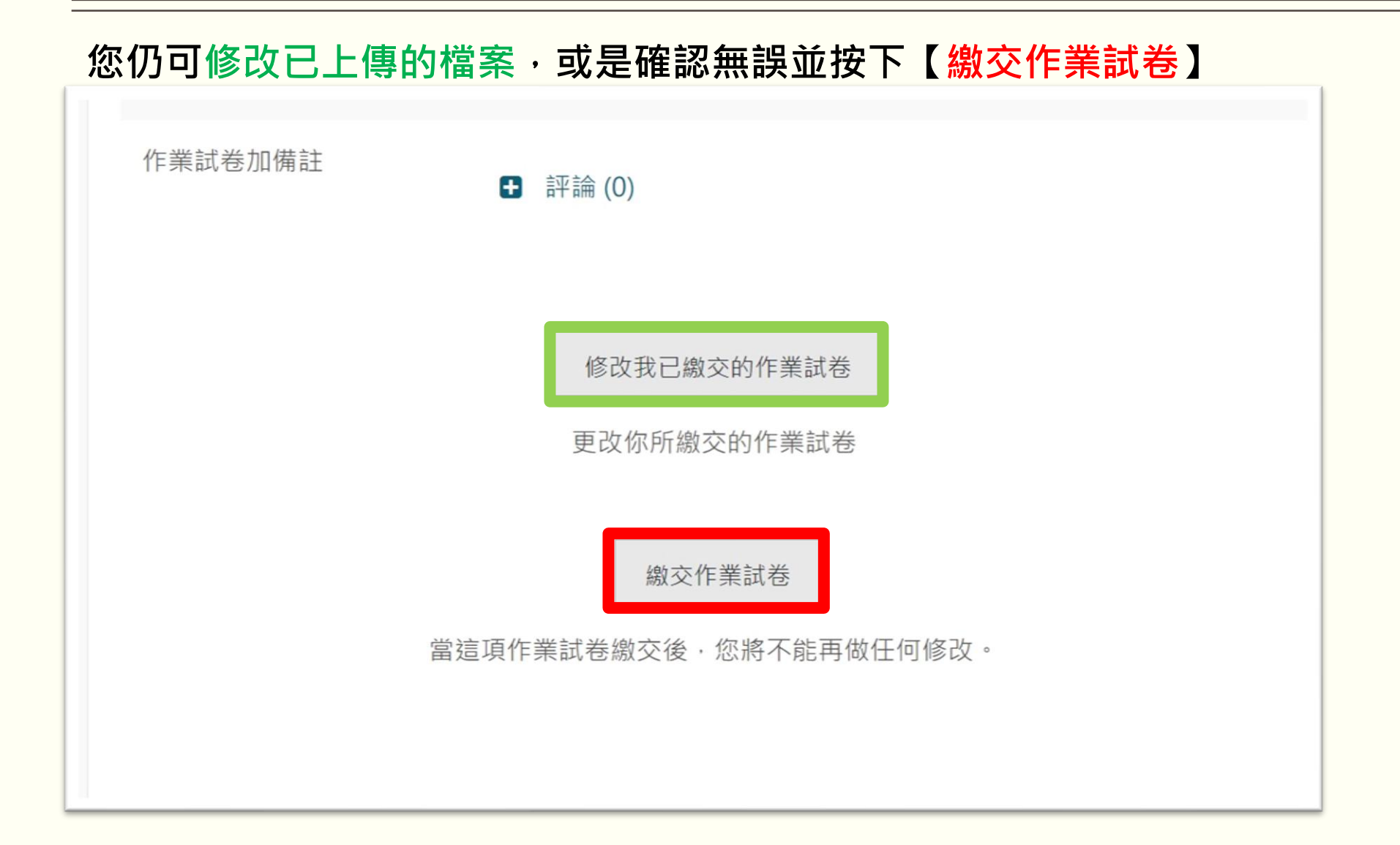

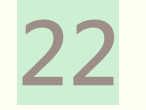

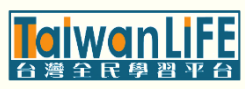

#### 測驗作業-簡易上傳說明(步驟7/8)

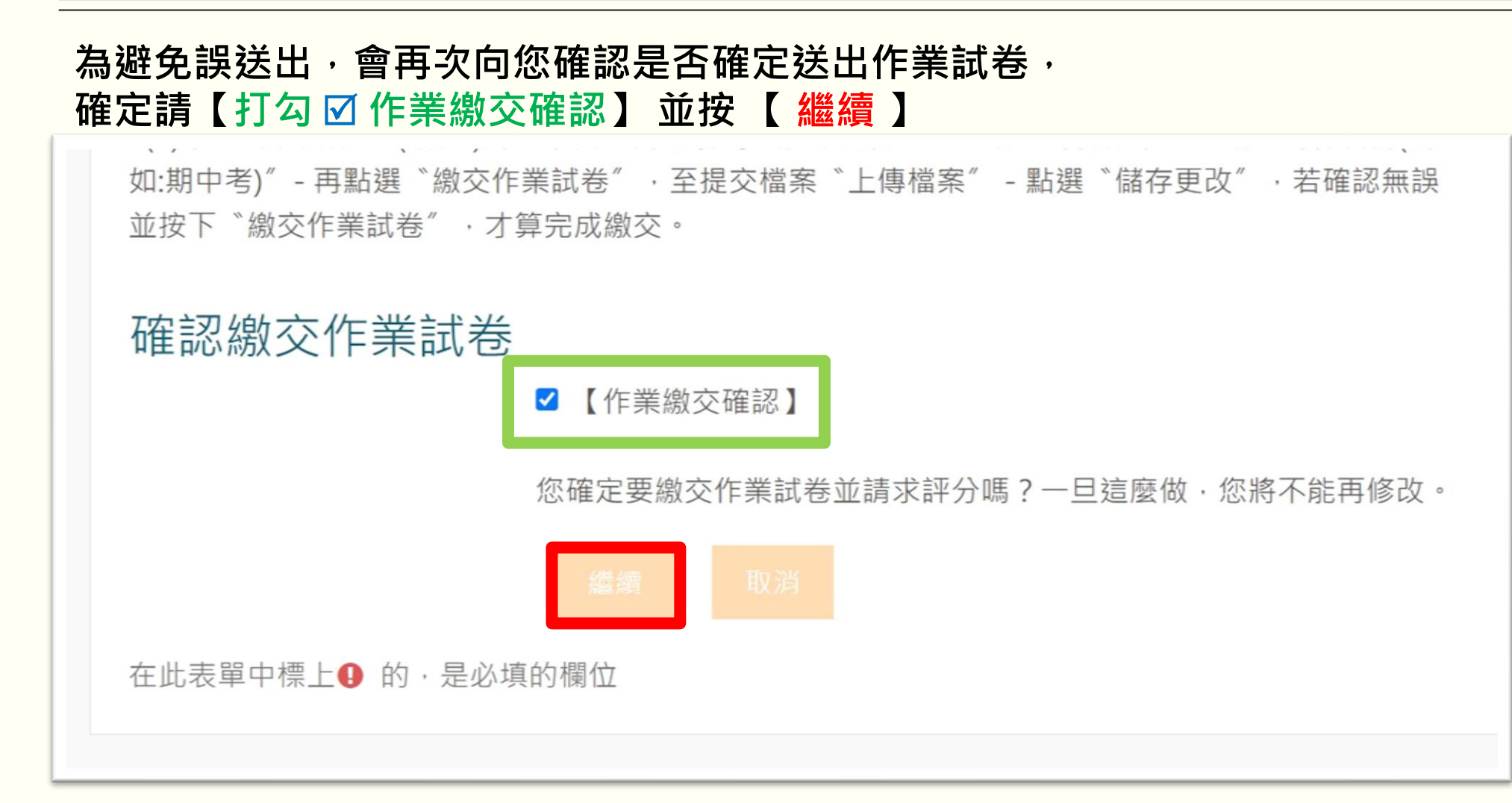

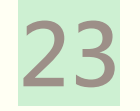

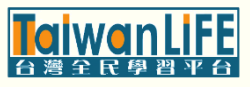

### 測驗作業-簡易上傳說明(步驟8/8)

#### 繳交狀態顯示【<mark>已繳交</mark>】表示您的作業試卷已上傳成功。

| 繳交狀態     |                        |
|----------|------------------------|
| 作業試卷提交次數 | 這是第1次繳交(允許繳交2次)        |
| 繳交狀態     | 已繳交                    |
| 評分狀態     | 尚未評分                   |
| 規定繳交時間   | 2024年 09月 16日(一) 18:30 |
| 剩餘時間     | 25日2小時                 |
| 最後修改     | 2024年 08月 22日(四) 15:46 |
| 提交檔案     | ───── 測試示範試卷.docx      |
| 作業試卷加備註  | ■ 評論(0)                |

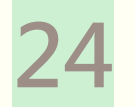

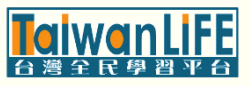

### (補充) 測驗作業-繳交狀態\_顯示草稿(尚未提交)

#### 檔案上傳後如繳交狀態顯示【 草稿(尚未繳交)】,請在【同一個頁面往下滑】 按下【 <mark>繳交作業試卷</mark>】即可完成上傳

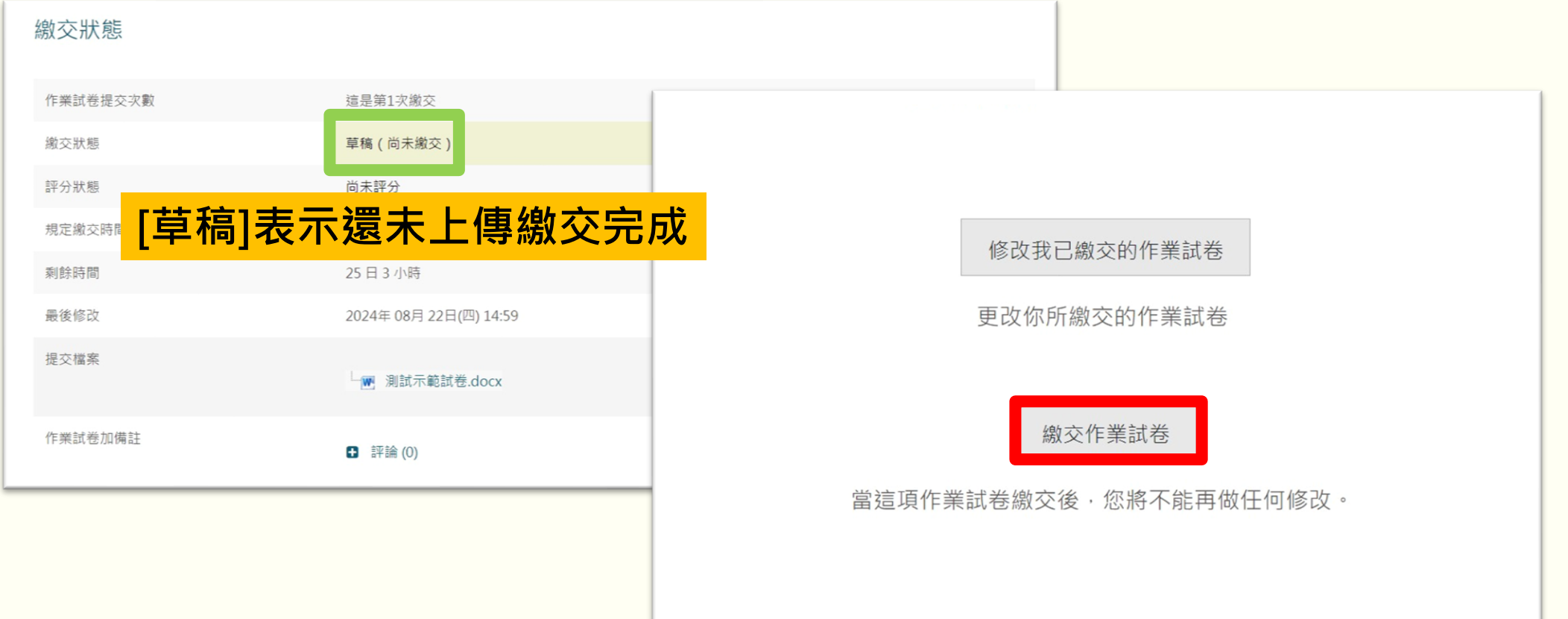

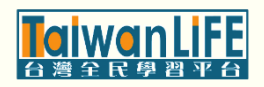

### 測驗作業-完整上傳說明(步驟1/18)

#### 如網頁左側未出現課程功能列表·請點擊左上角【三條線】按鈕

|                                                                           |   |   | ✓ 繁體中文 (zh_tw)       |
|---------------------------------------------------------------------------|---|---|----------------------|
| 測試課程                                                                      |   |   |                      |
| 課程公告<br>公告通知信件可能會寄至【垃圾信件匣】<br>如有確實收到信件,請將該信件設定為非垃圾信,<br>以避免錯過課程相關通知,感謝配合。 |   |   | \$                   |
|                                                                           |   |   | 最新貼文                 |
| ♀ 【期中考 - 成績公告通知 8/19】                                                     | • | 0 | 2024年08月19日(一) 15:24 |
| ¶ 【考前預告及重點提醒-期中考8/15(四)測驗形式說明】                                            | ۵ | 0 | 2024年08月13日(二) 09:40 |
|                                                                           |   |   |                      |

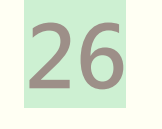

### 測驗作業-完整上傳說明(步驟2/18)

#### 彈出課程功能列表·展開[內容管理]點選【測驗作業】

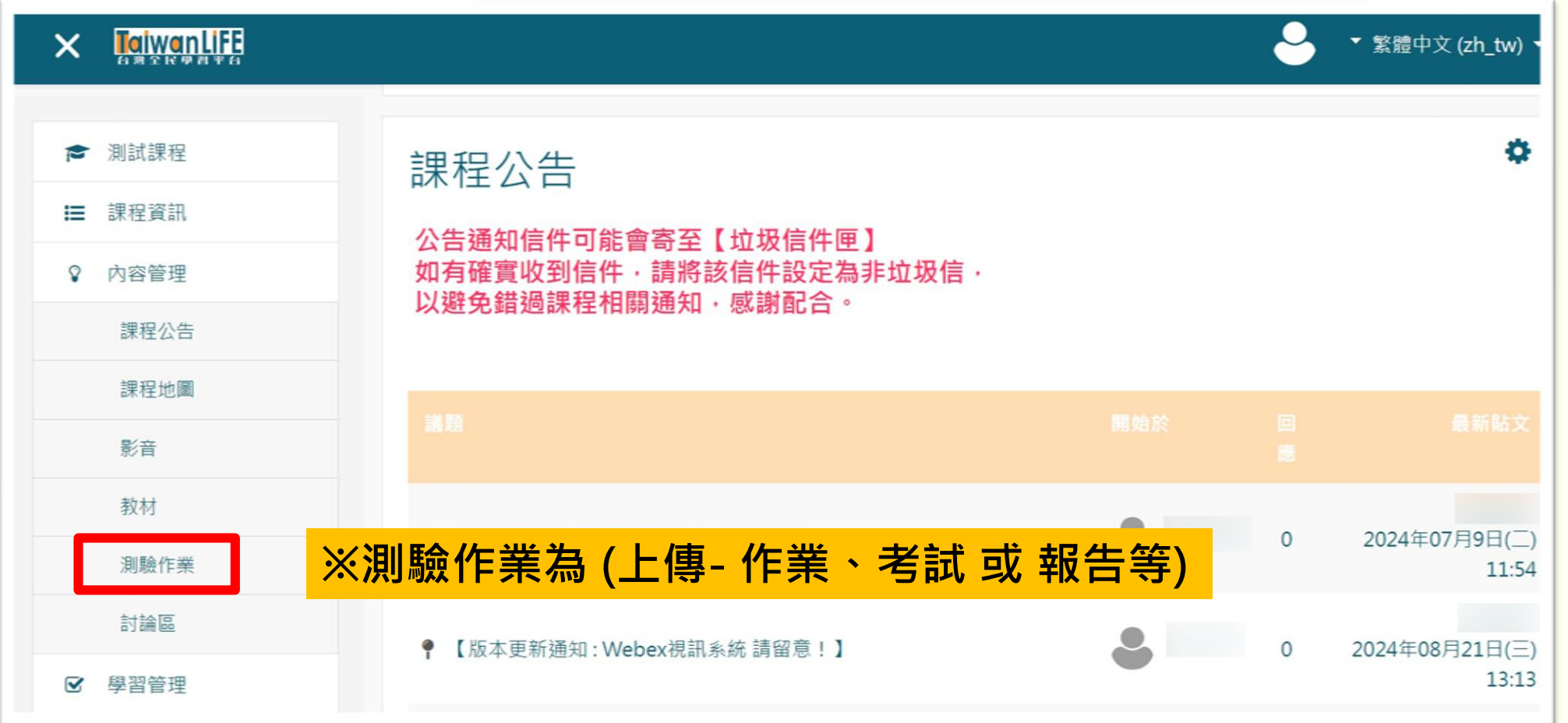

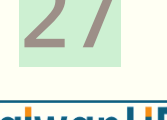

### 測驗作業-完整上傳說明(步驟3/18)

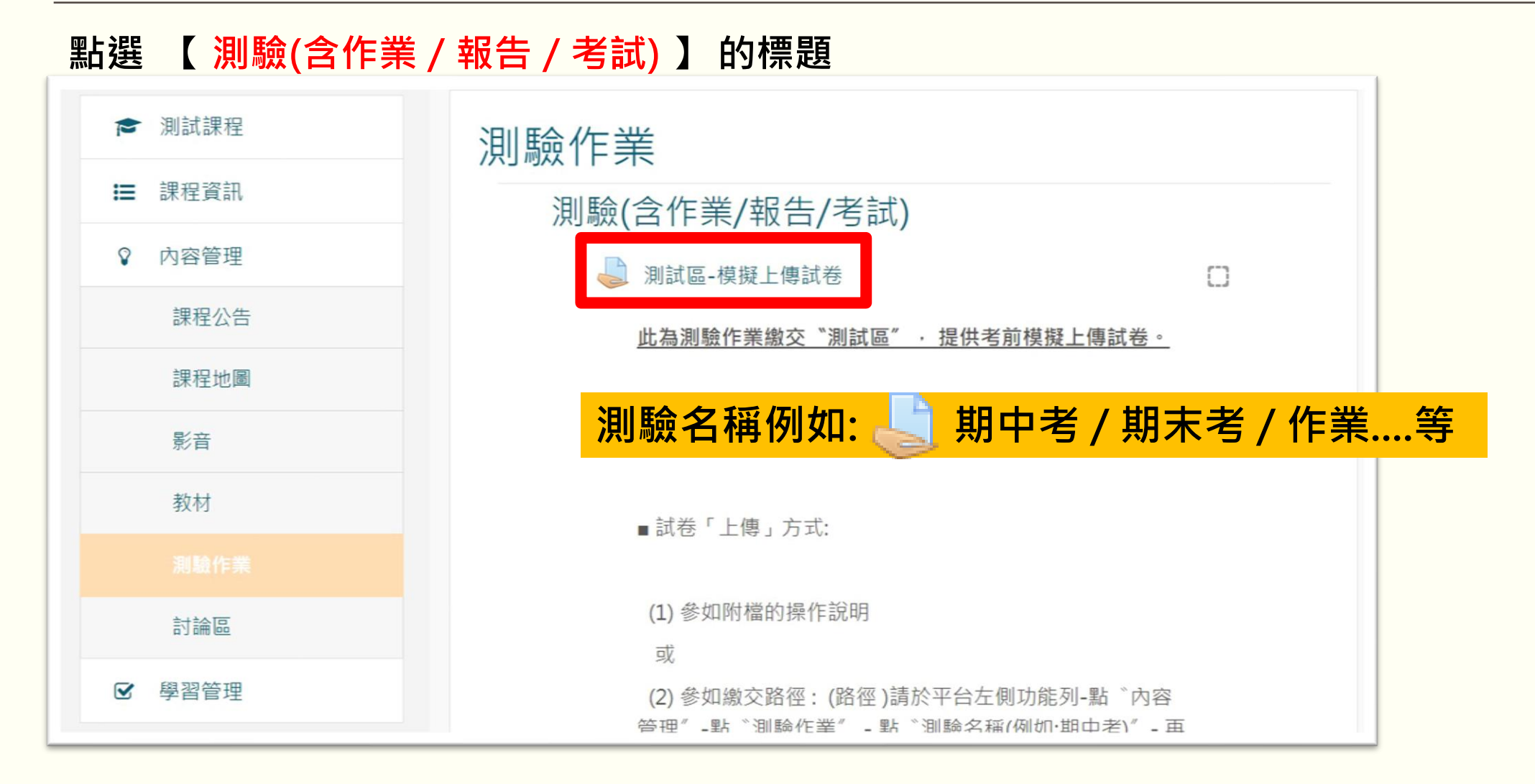

alwanLiFE 台灣全民學習平台

### 測驗作業-完整上傳說明(步驟4/18)

#### 進入上傳區,務必詳閱測驗作業的繳交注意事項,以及查看繳交狀態 測試區-模擬上傳試卷 此為測驗作業繳交"測試區",提供考前模擬上傳試卷。 ■同學可自行測試(即日起至考試當日晚上1830止),如有相關繳交問題請盡快與中心聯繫 02-2289-6997。 繳交狀態 ■試卷「上傳」方式: 作業試卷提交次數 這是第1次繳交 (1) 參如附檔的操作說明 或 缴交狀態 沒有繳交作業試卷 (2) 參如繳交路徑: (路徑)請於平台左側功能列-點 "內容 評分狀態 尚未評分 案"-點選"儲存更改",若確認無誤並按下"繳交作業 規定繳交時間 2024年 09月 16日(一) 18:30 Ⅰ TaiwanLIFE平台-作業(試卷)繳交-操作說明.pdf ←會以倒數的形式顯示剩餘繳交時間 剩餘時間 25日4小時 最後修改 作業試卷加備註 評論(0)

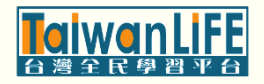

### 測驗作業-完整上傳說明(步驟5/18)

# 點擊【繳交作業試卷】上傳檔案 最後修改 作業試卷加備註 評論 (0) 繳交作業試卷 你還沒有提交作業

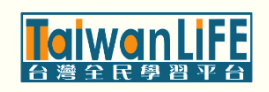

### 測驗作業-完整上傳說明(步驟6/18)

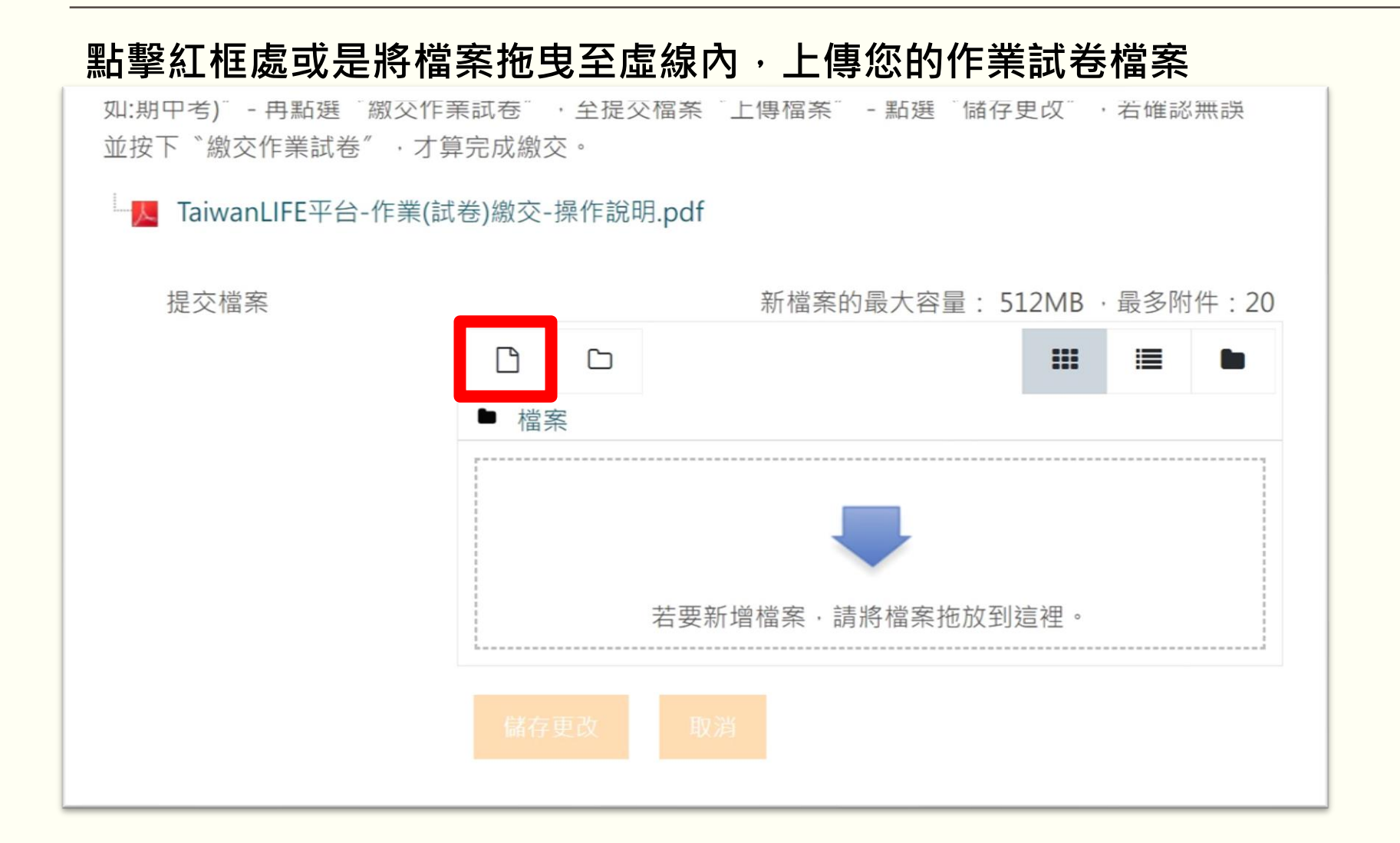

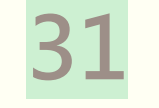

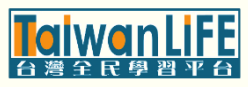

### 測驗作業-完整上傳說明(步驟7/18)

| 上一步按紅框處     | 。會跳出檔案挑選器,選擇您的作業試卷檔案,完成按【上 <mark>傳這一檔案</mark> 】 |
|-------------|-------------------------------------------------|
|             |                                                 |
| ↑ 最近的檔案     | ··· · · · · · · · · · · · · · · · · ·           |
| ▲ 上傳一個檔案    |                                                 |
| ▲ 私人檔案      | 附件                                              |
| 🏐 wikimedia | 選擇檔案 測試示範試卷.docx                                |
|             | 儲存為                                             |
|             |                                                 |
|             | 作者                                              |
|             | ellell                                          |
|             | 選擇授權方式 保留所有著作權 ◆                                |
|             | 上傳法                                             |
|             |                                                 |

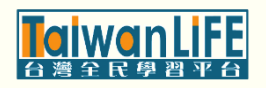

37

### 測驗作業-完整上傳說明(步驟8/18)

#### 確認檔案出現在上傳框內後,按【儲存更改】 L TaiwanLIFE平台-作業(試卷)繳交-操作說明.pdf 提交檔案 新檔案的最大容量: 512MB · 最多附件: 20 Γ \* 檔案 測試示範試

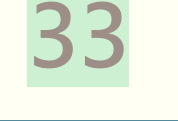

### 測驗作業-完整上傳說明(步驟9/18)

#### 檔案上傳後,繳交狀態會顯示繳交的時間(最後修改)以及提交的檔案

| 繳交狀態     |                                        |
|----------|----------------------------------------|
| 作業試卷提交次數 | 這是第1次繳交                                |
| 繳交狀態     | <sup>草稿(尚未繳交)</sup> ←[草稿]表示還可以編輯已上傳的檔案 |
| 評分狀態     | 尚未評分                                   |
| 規定繳交時間   | 2024年 09月 16日(一) 18:30                 |
| 剩餘時間     | 25日3小時                                 |
| 最後修改     | 2024年 08月 22日(四) 14:59                 |
| 提交檔案     | □ 测試示範試卷.docx                          |
| 作業試卷加備註  | ● 評論 (0)                               |

TolwonLiFE 台灣全民學習平台

### 測驗作業-完整上傳說明(步驟10/17)

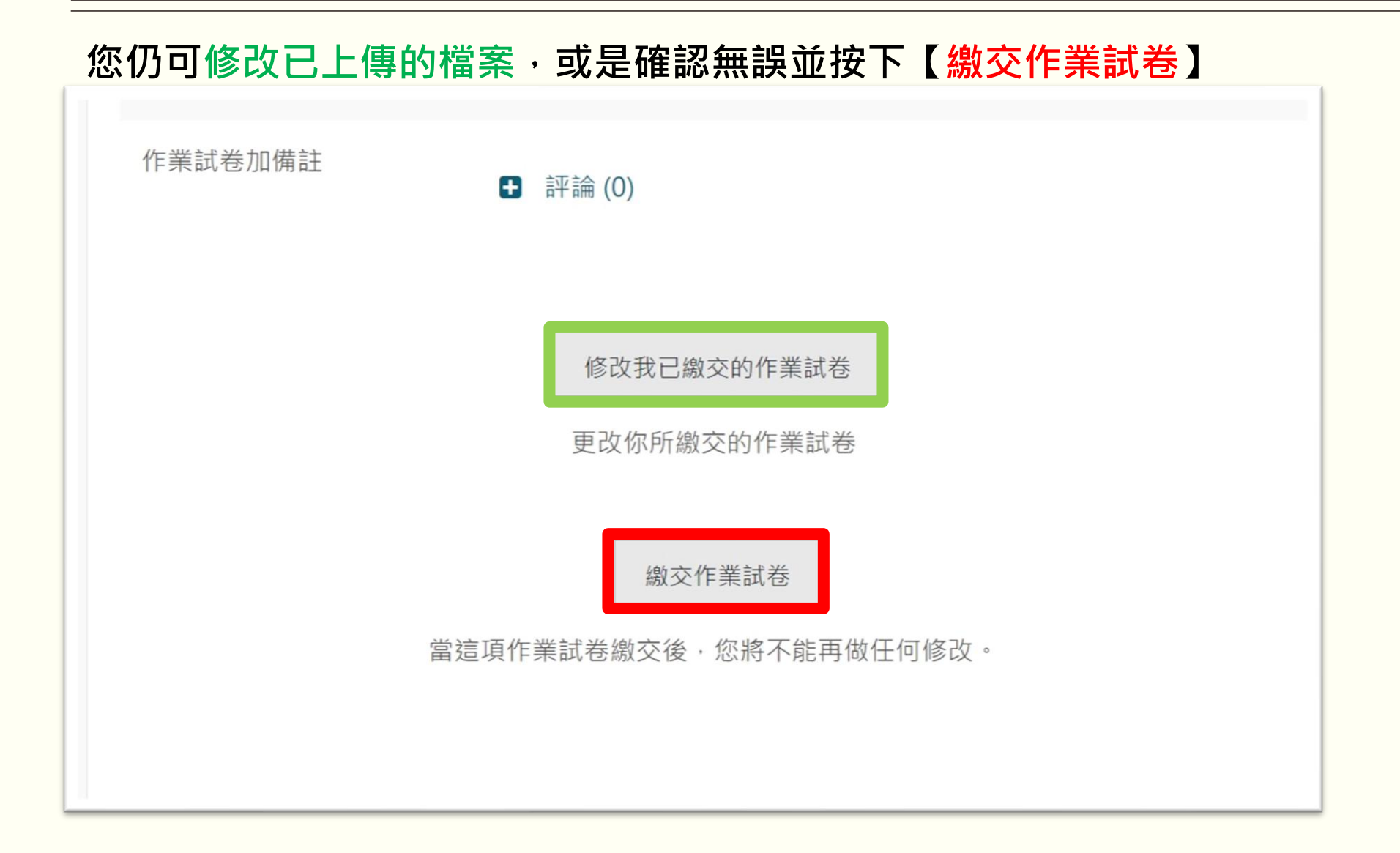

### 測驗作業-完整上傳說明(步驟11/18)

為避免誤送出,會再次向您確認是否確定送出作業試卷, 確定請【打勾 🗹 作業繳交確認】 並按 【 繼續 】

如:期中考)″-再點選 〝繳交作業試卷″·至提交檔案 〝上傳檔案″-點選 〝儲存更改″·若確認無誤 並按下 〝繳交作業試卷″·才算完成繳交。

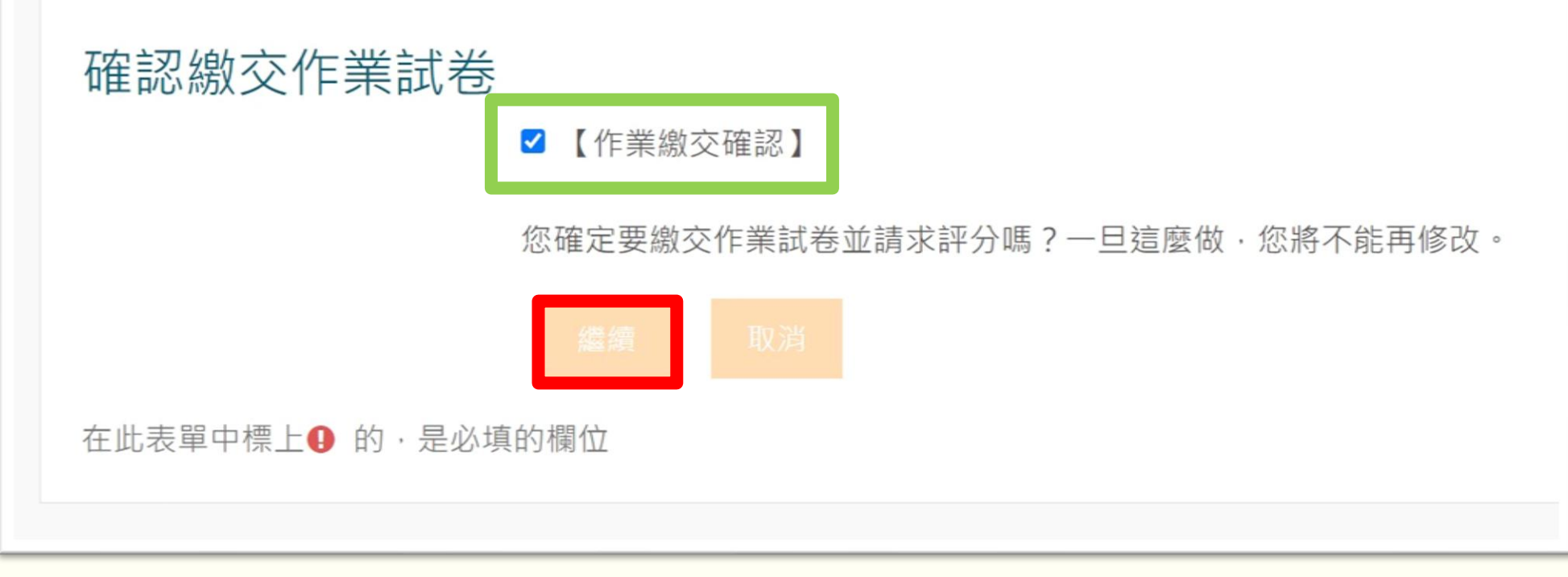

36

### 測驗作業-完整上傳說明(步驟12/18)

#### 繳交狀態顯示【<mark>已繳交</mark>】表示您的作業試卷已上傳成功。

| 繳交狀態     |                        |
|----------|------------------------|
| 作業試卷提交次數 | 這是第1次繳交(允許繳交2次)        |
| 繳交狀態     | 已繳交                    |
| 評分狀態     | 尚未評分                   |
| 規定繳交時間   | 2024年 09月 16日(一) 18:30 |
| 剩餘時間     | 25日2小時                 |
| 最後修改     | 2024年 08月 22日(四) 15:46 |
| 提交檔案     | □ 测試示範試卷.docx          |
| 作業試卷加備註  | ● 評論 (0)               |

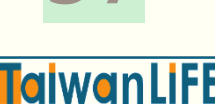

### 測驗作業-完整上傳說明(步驟13/18)

#### 如允許多次繳交,請聯繫助教允許開放二次繳交

| 繳交狀態     |                                      |
|----------|--------------------------------------|
| 作業試卷提交次數 | 這是第1次繳交(允許繳交 2 次)                    |
| 繳交狀態     | 已繳交                                  |
| 評分狀態     | 尚未評分                                 |
| 規定繳交時間   | 2024年 09月 16日(一) 18:30               |
| 剩餘時間     | 25日2小時                               |
| 最後修改     | 2024年 08月 22日(四) 15:46               |
| 提交檔案     | ──────────────────────────────────── |
| 作業試卷加備註  | € 評論 (0)                             |

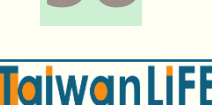

### 測驗作業-完整上傳說明(步驟14/18)

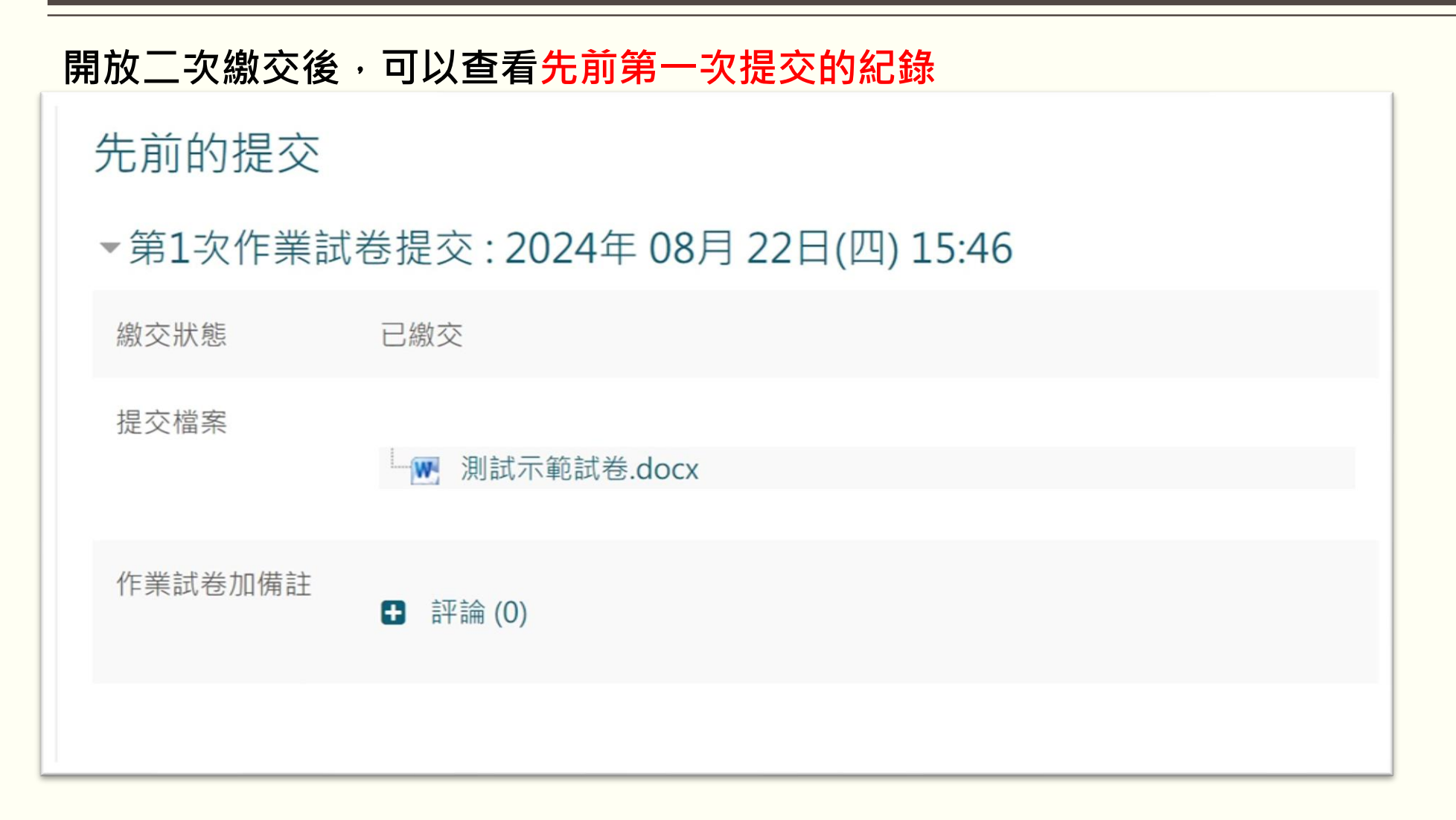

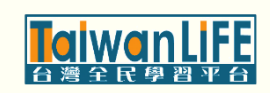

### 測驗作業-完整上傳說明(步驟15/18)

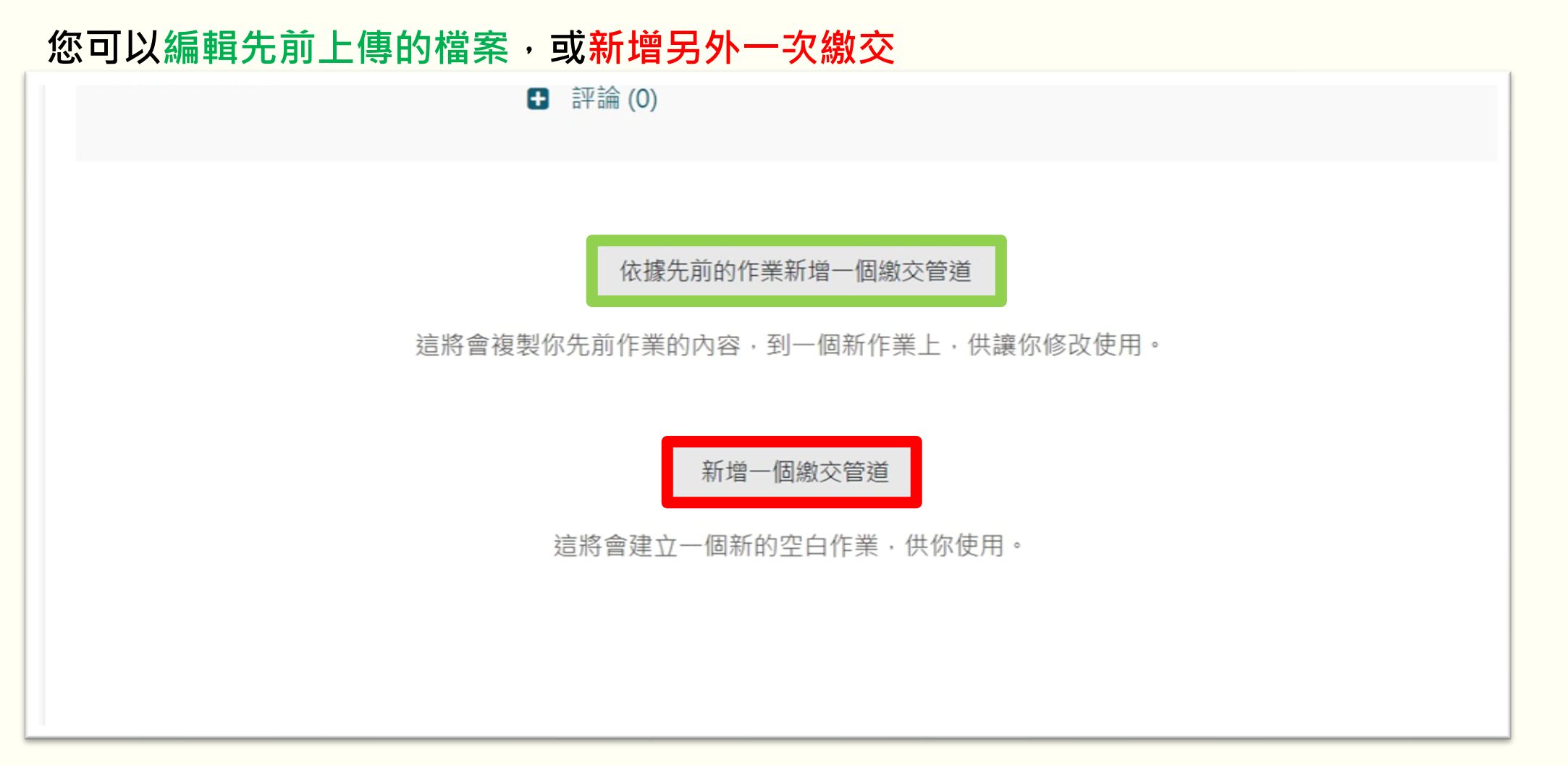

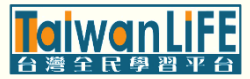

#### 測驗作業-完整上傳說明(步驟16/18)

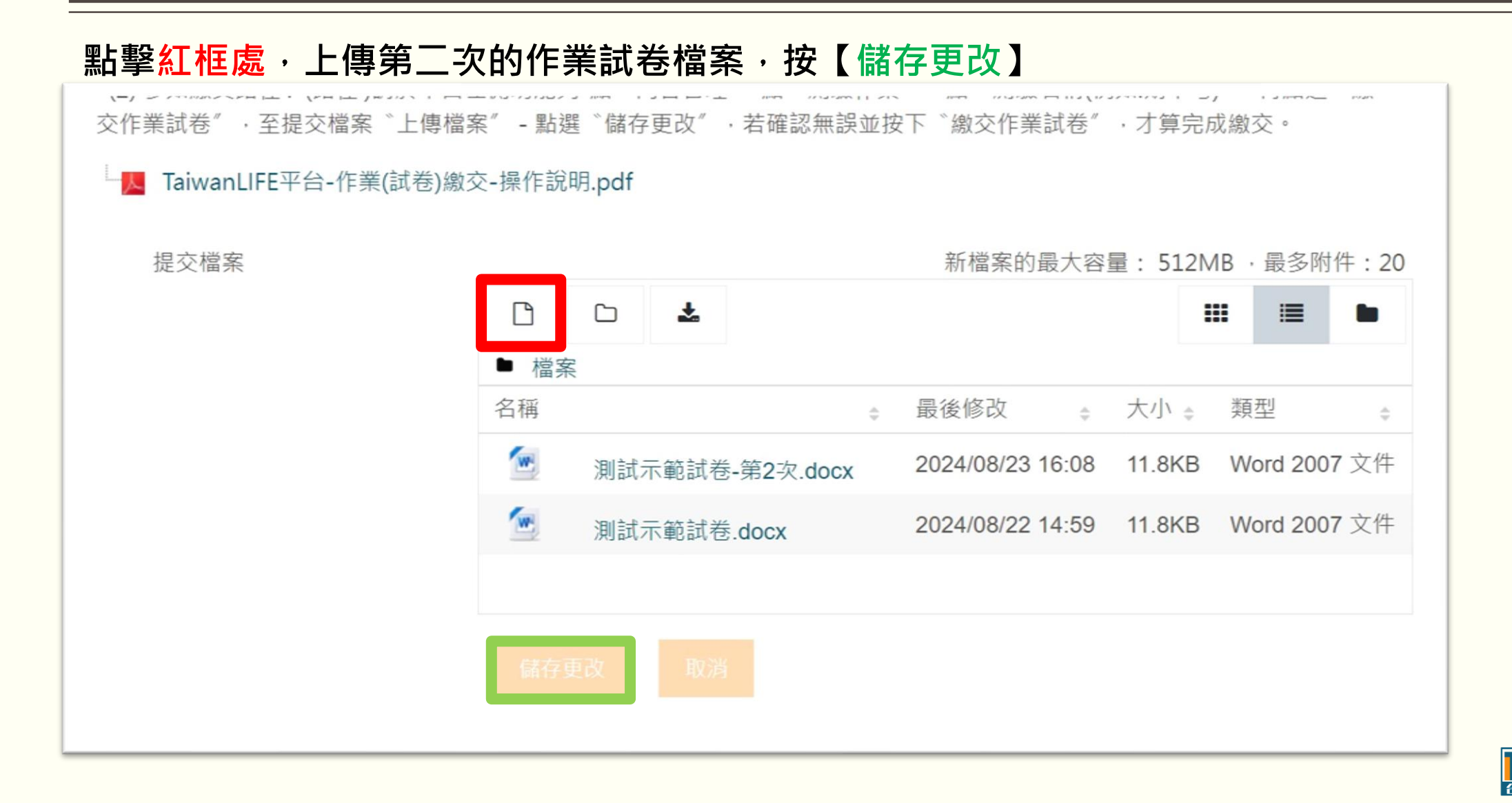

### 測驗作業-完整上傳說明(步驟17/18)

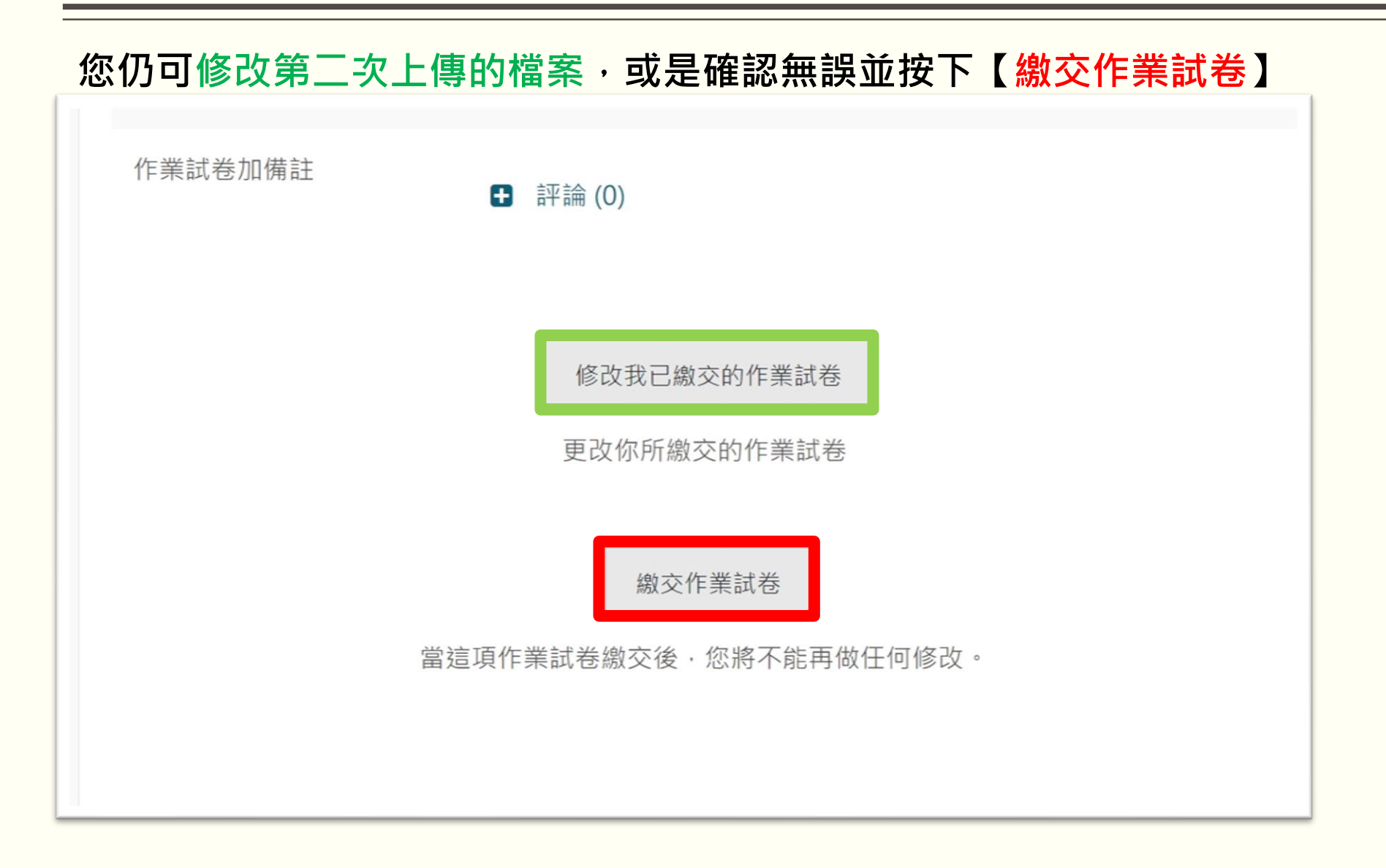

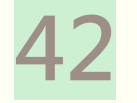

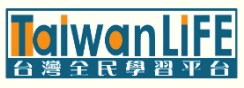

#### 測驗作業-完整上傳說明(步驟18/18)

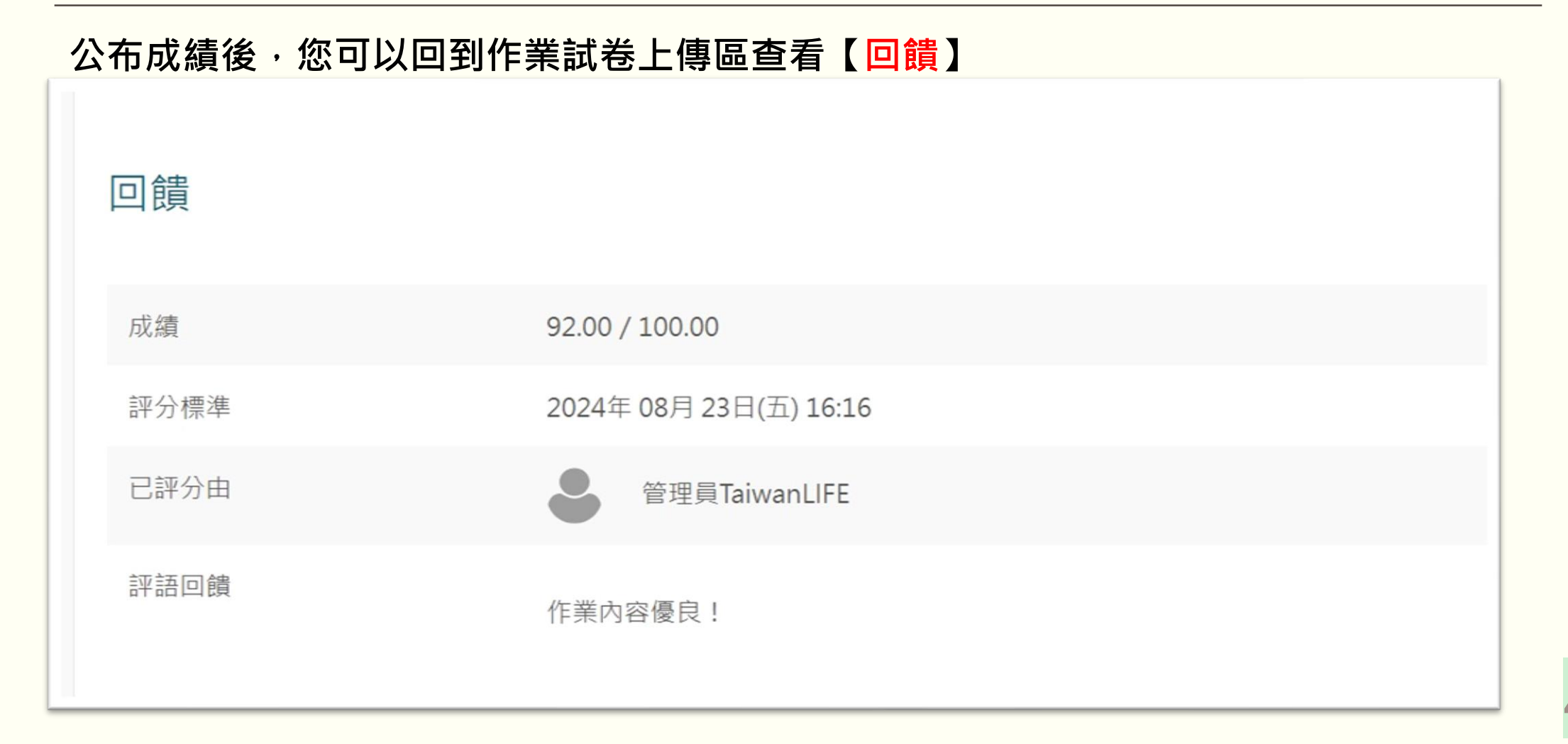

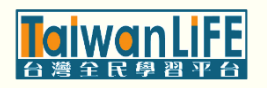

### 影音(步驟1/4)

#### 彈出課程功能列表·展開[內容管理]點選【影音】

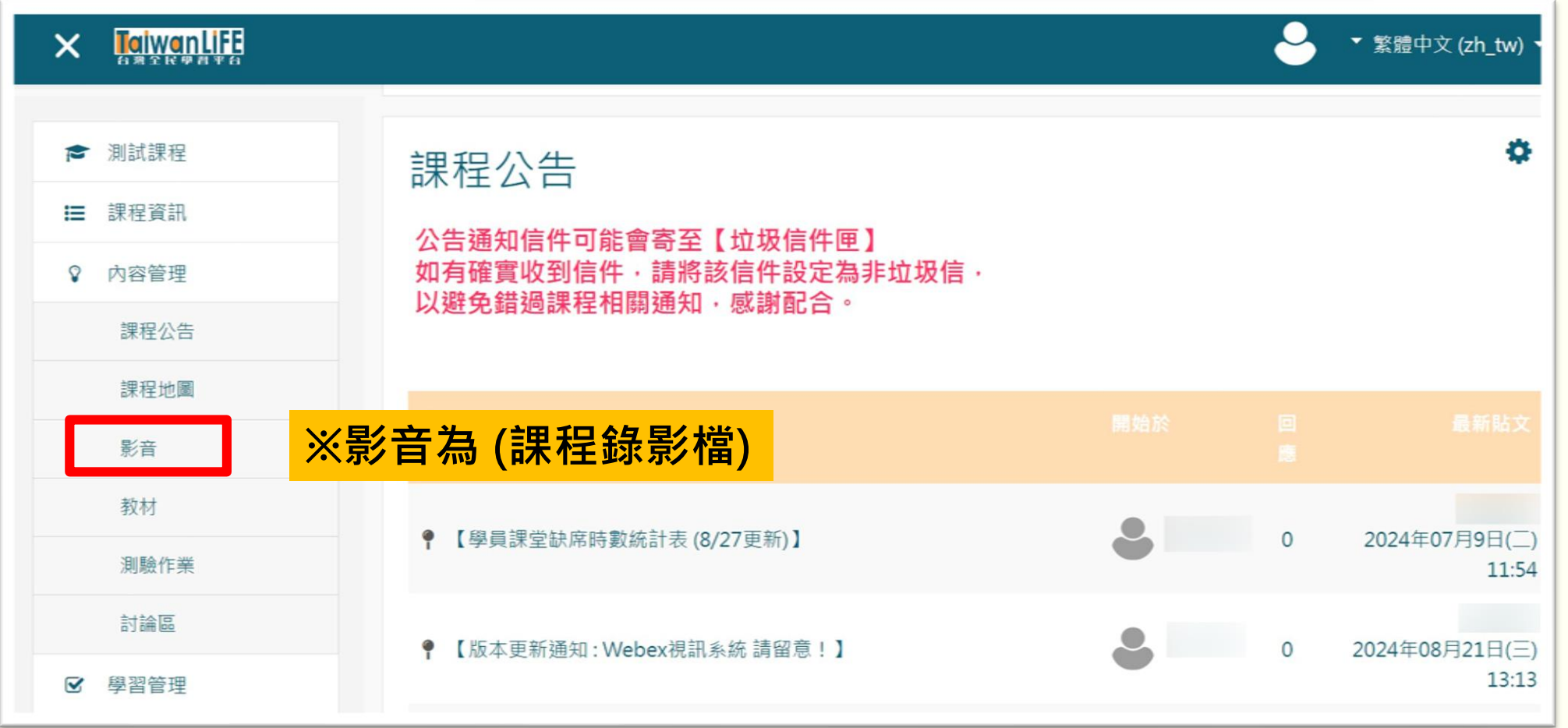

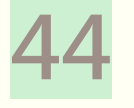

#### 影音(步驟2/4)

#### 進入課程地圖,展開想複習的課程日期並找到【X月X日<mark>課程錄影檔</mark>】點擊進入

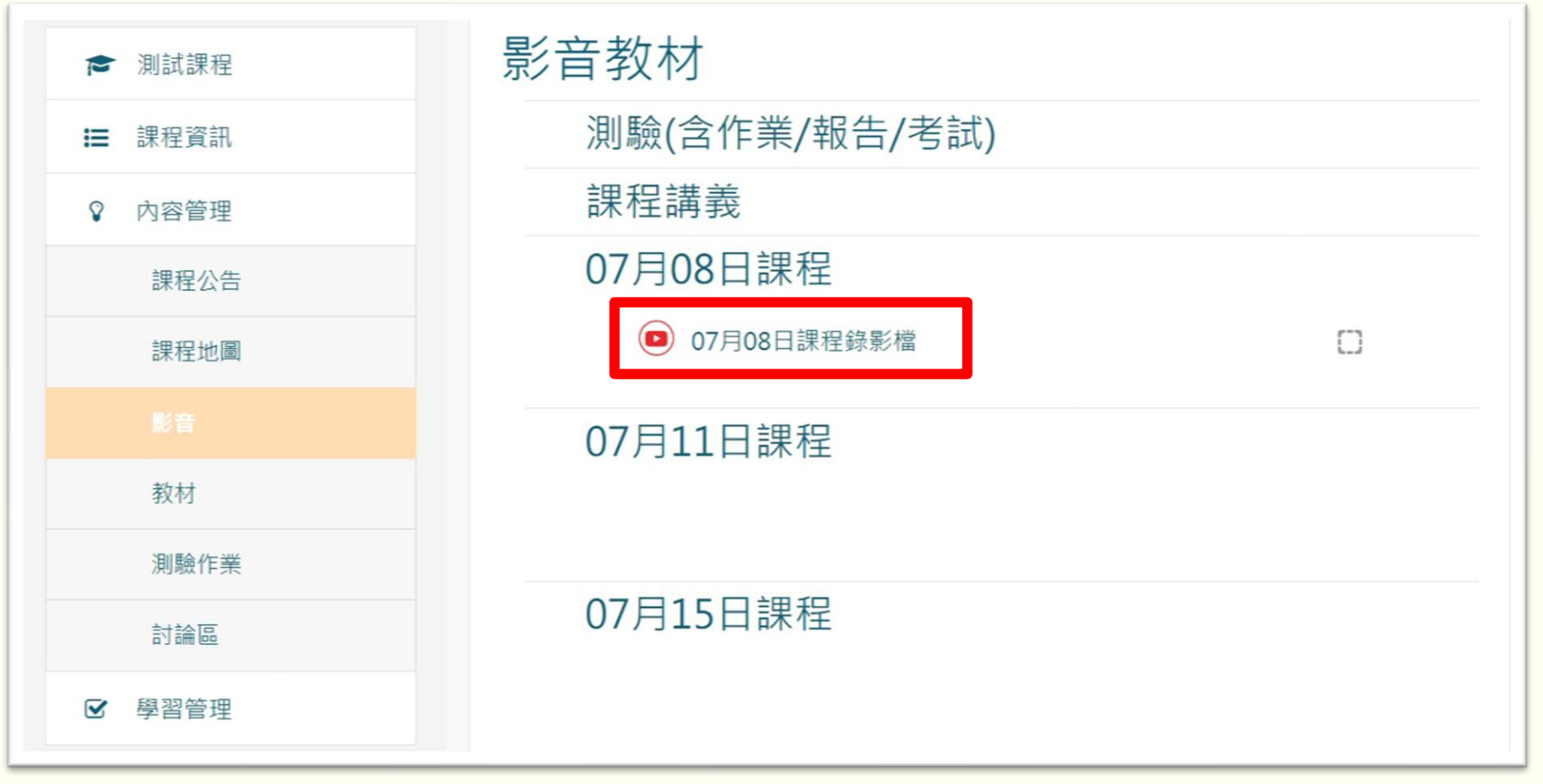

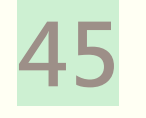

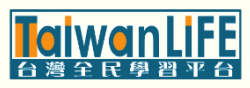

#### 影音(步驟3/4)

#### 點擊影片視窗正中間的播放按鈕,即可複習觀看錄影檔

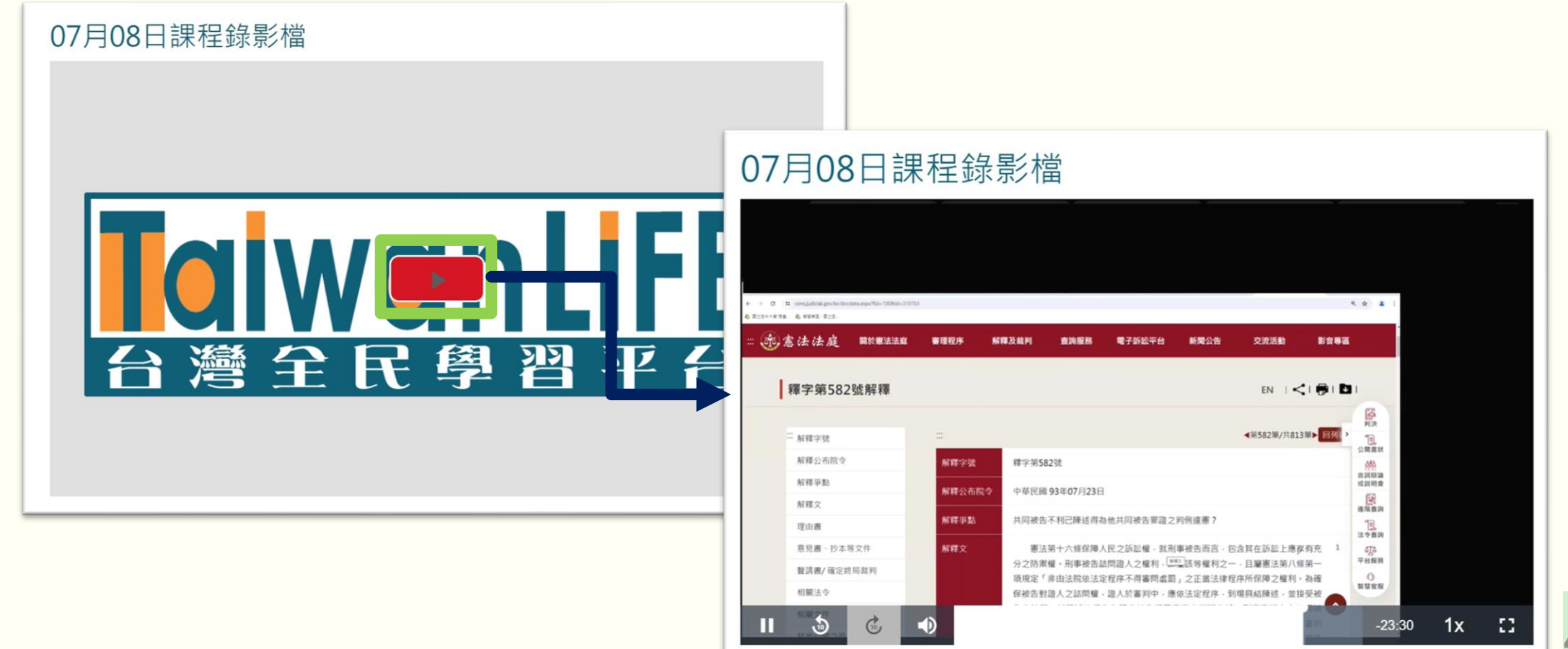

影音(步驟4/4)

#### 課程影片有防停滯設定,每20分鐘會詢問一次,按【是的,請繼續】即可播放

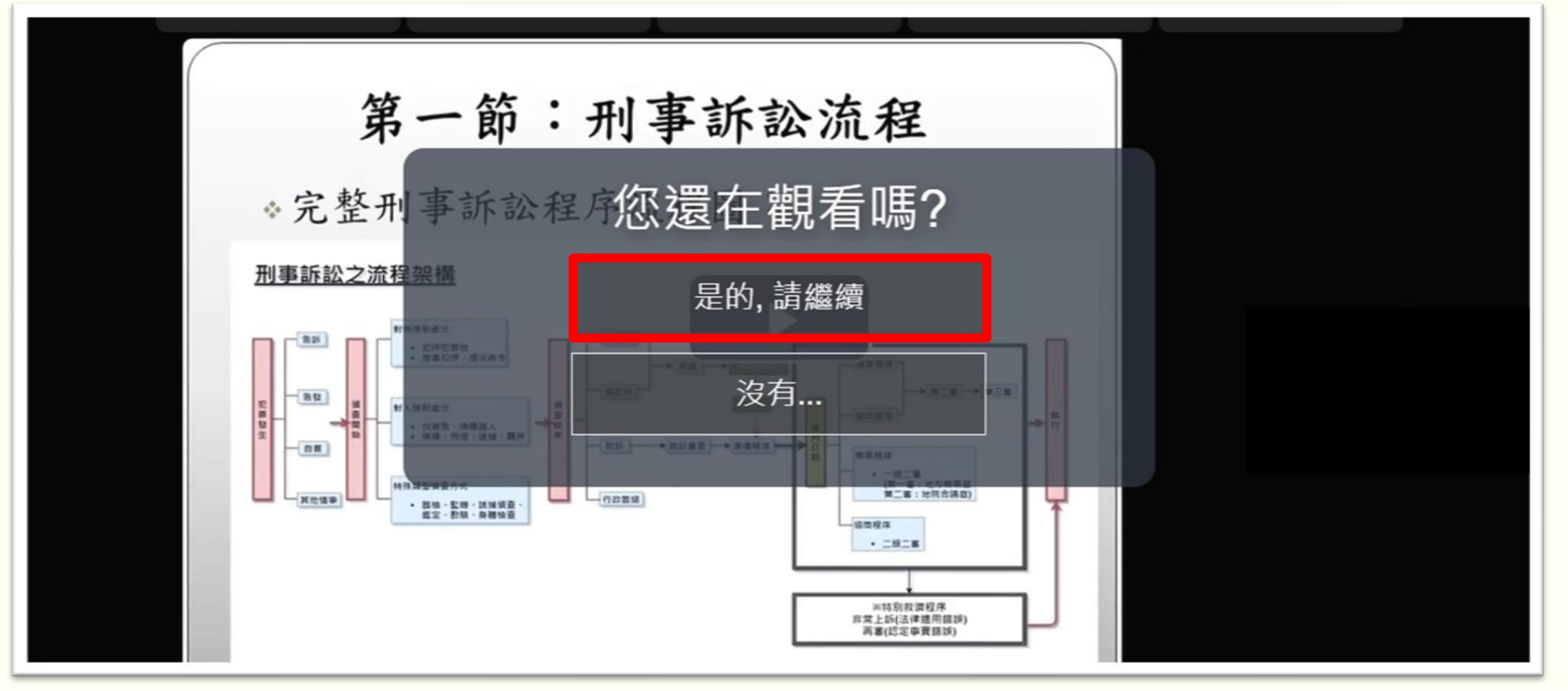

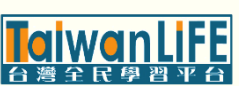

## 教材(步驟1/3)

#### 彈出課程功能列表·展開[內容管理]點選【教材】

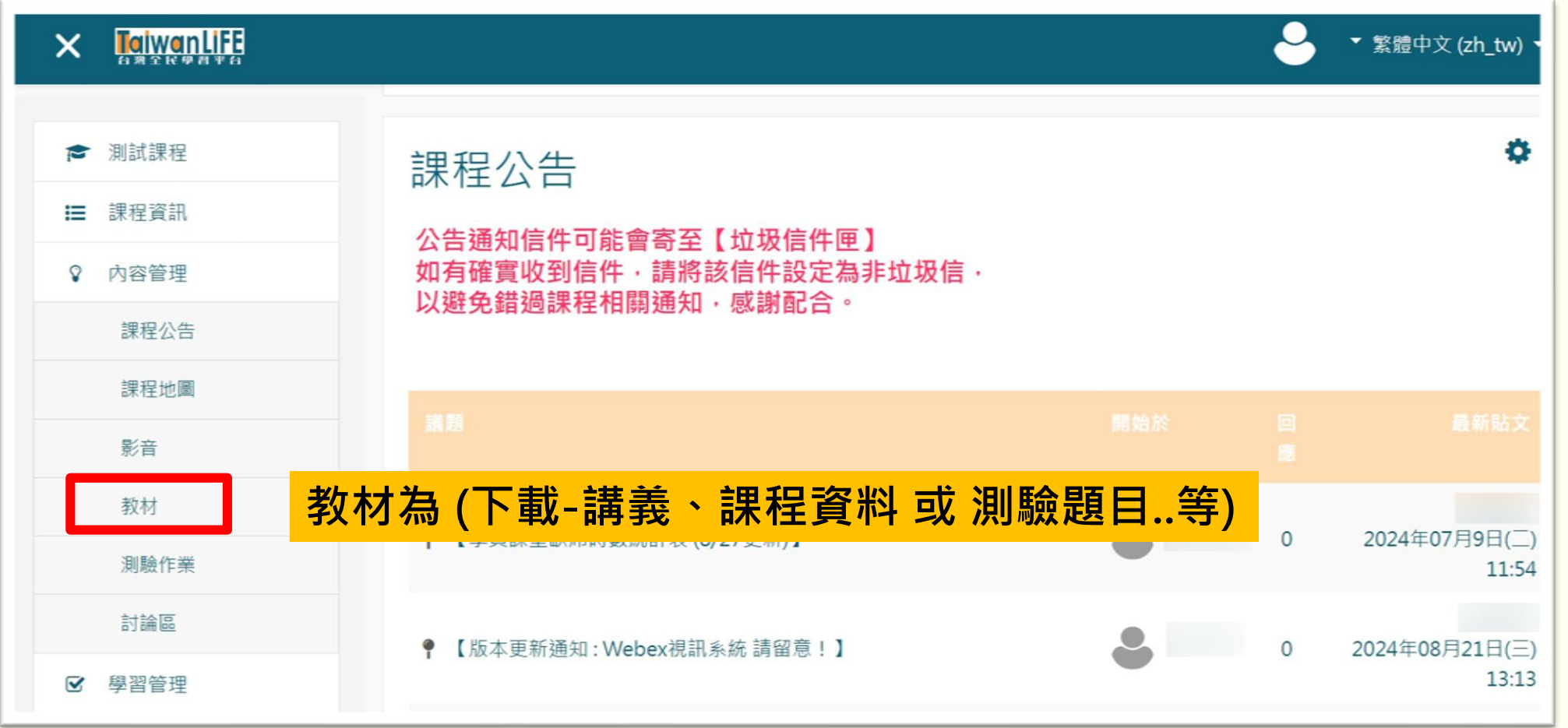

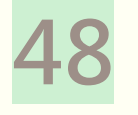

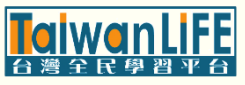

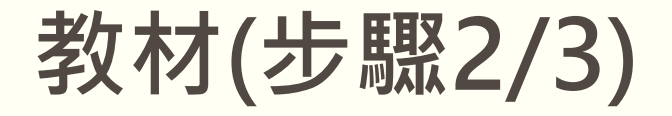

#### 點擊課程講義檔案標題

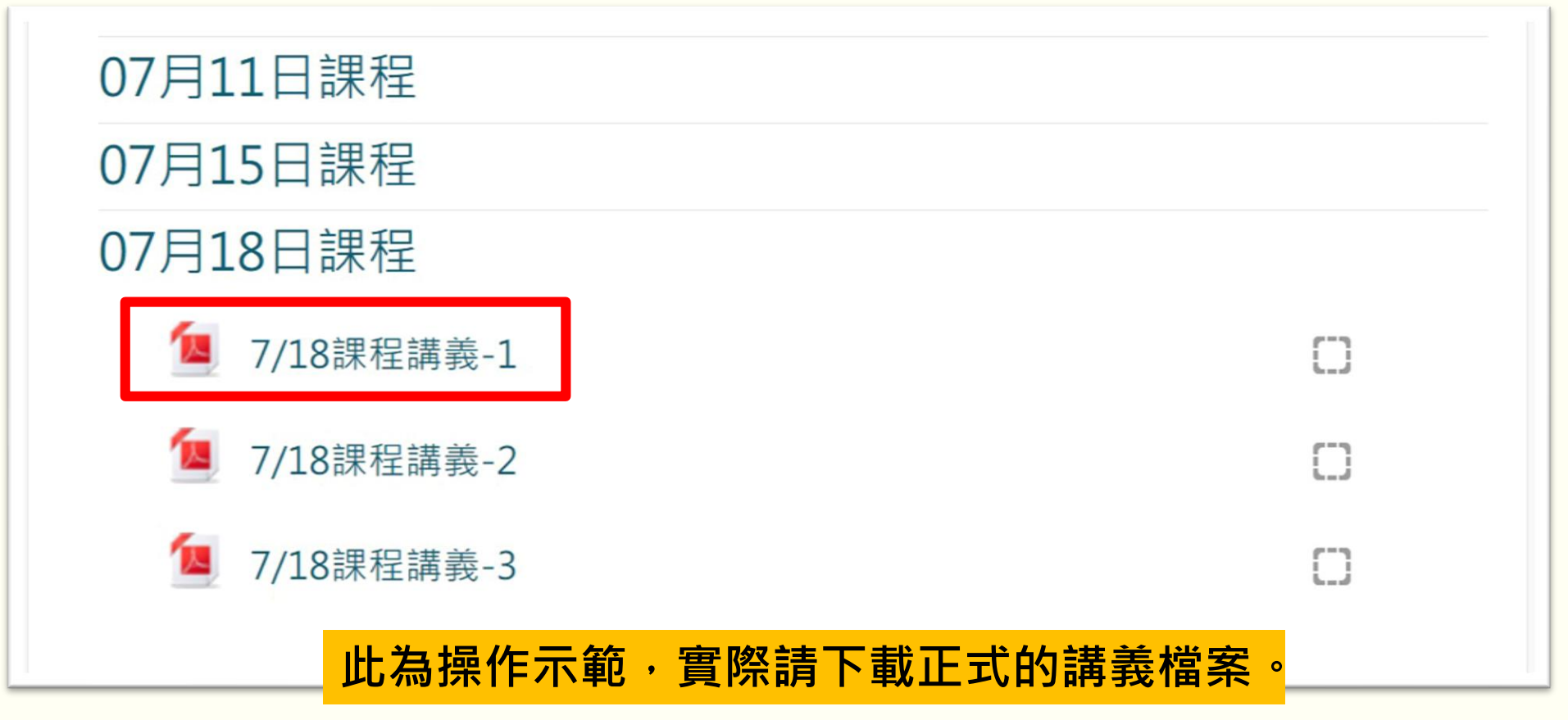

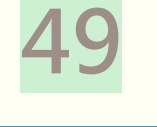

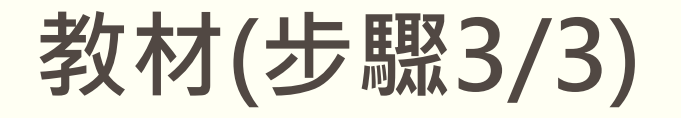

#### 點擊右上角向下箭頭 · 即可下載儲存講義檔案

| 1 / 13   - 72% +   12 8                                                                                                    | ± -                       |                       |
|----------------------------------------------------------------------------------------------------|---------------------------|-----------------------|
| <b>州事訴訟法部分條文勞正革業條文對限表</b><br>113.7.16上級二通道通<br>点前部交付。每三州省以前進公司名集<br>日本有法法、<br>「11日文」<br>二月日文<br>二月二〇〇〇〇〇〇〇〇〇〇〇〇〇〇〇〇〇〇〇〇〇〇〇〇〇〇〇〇〇〇〇〇〇〇〇                                                                                                    |                           |                       |
| 主要でも見たえたが、一、二割物電事務等・引き等<br>省(詳考理編集支援総督<br>事務第一名書登室定成<br>事務第一名書登室定成<br>上参型室定成<br>本型を定合、建築である型をす。<br>用なく、<br>用な、<br>用な、<br>日本の一支加入<br>日本の一支加入 |                           | → ± = :               |
| <ul> <li>日本の表し、</li> <li>日本 原目で、</li> <li>日本 原目で、</li> <li>日本 原目 (日本 原目)</li> <li>日本 原目 (日本 原目)</li> <li>日本 月本 原目 (日本 原目)</li> <li>日本 月本 原目)</li> <li>日本 月本 原目 (日本 原目)</li> <li>日本 日本 日本 原目 (日本 原目)</li> <li>日本 日本 日本 原目 (日本 原目)</li> <li>日本 日本 日本 日本 原目 (日本 日本 原目)</li> <li>日本 日本 原目 (日本 日本 日本 日本 日本 日本 日本 日本 日本 日本 日本 日本 日本 日</li></ul>                                                                                                    |                           |                       |
| <mark>※完成講義檔案</mark>                                                                                                    | <mark>下載・直接按瀏覽器[上一</mark> | <mark>頁]即可返回課程</mark> |

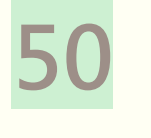

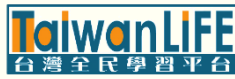

### 成績查詢(步驟1/1)

彈出課程功能列表·展開[學習管理]點選【成績檢視】即可查看各評分項目分數

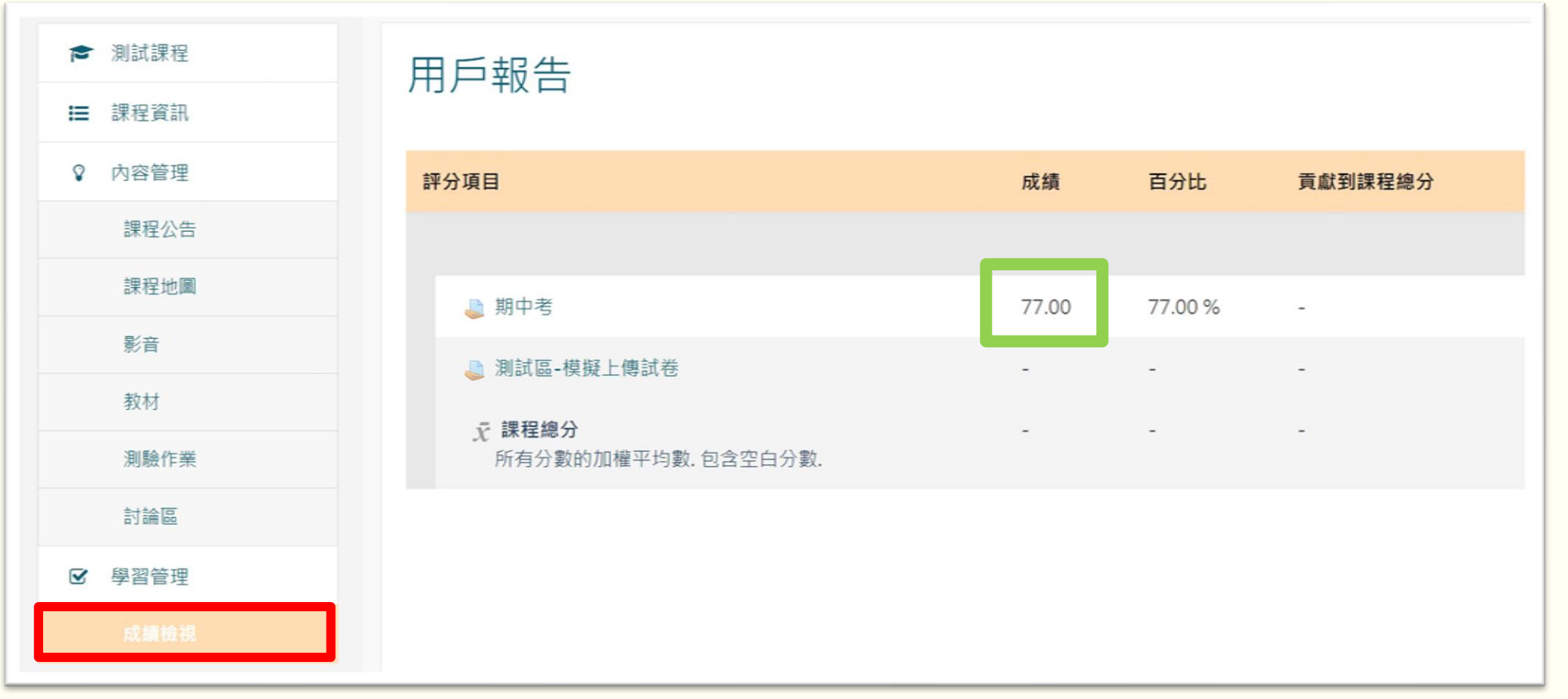

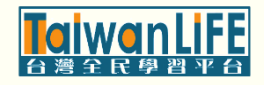

### 缺席時數查詢(步驟1/1)

彈出課程功能列表·展開[學習管理]點選【成績檢視】即可查看總缺席時數

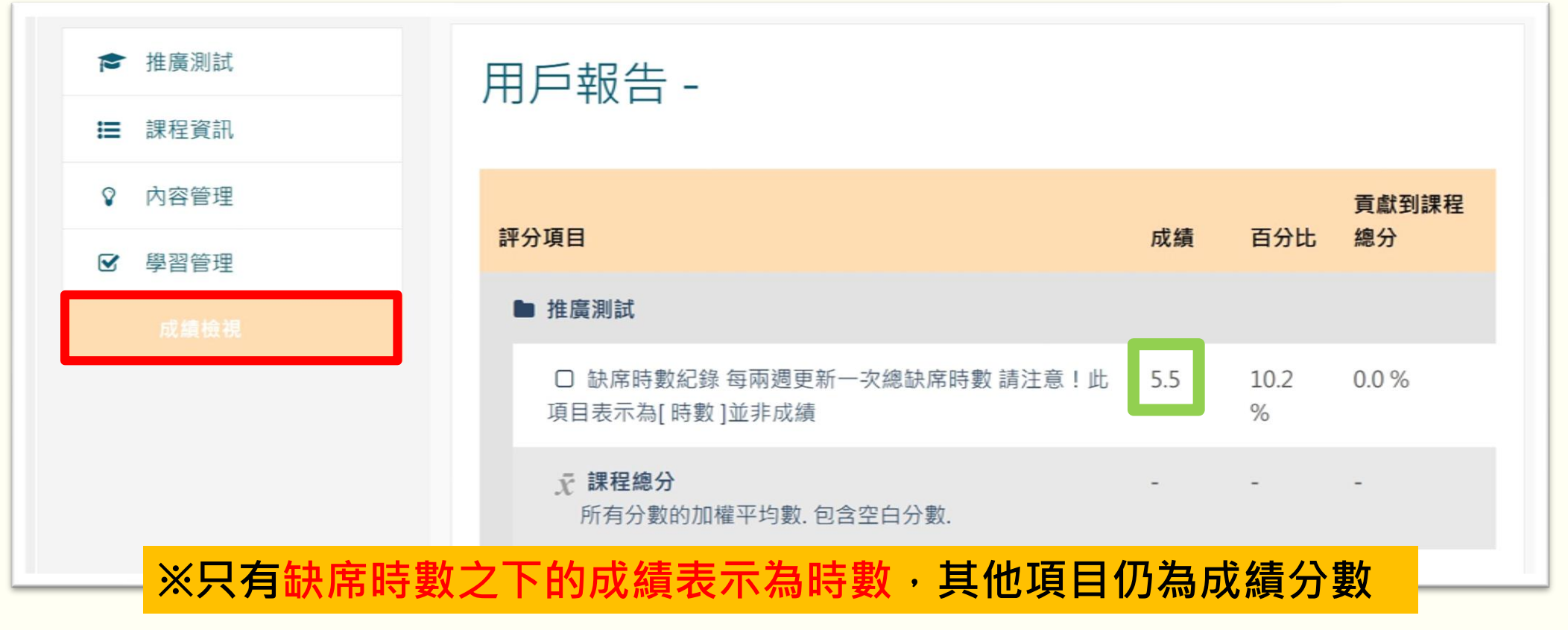

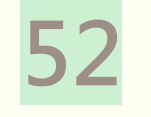

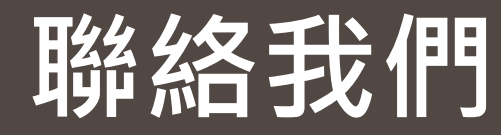

#### 國立空中大學推廣教育中心 / TaiwanLIFE臺灣全民學習平台

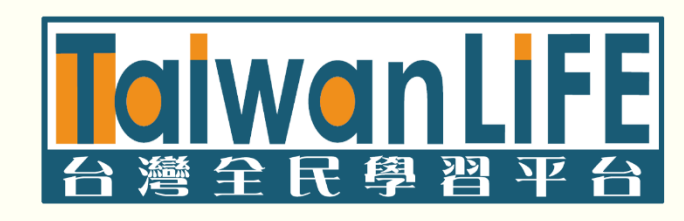

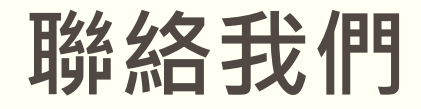

如對以上操作內容有任何疑問,歡迎利用以下方式與我們聯繫

- 1 空大推廣教育中心服務專線: 02-2289-6997 (服務時間週一至週五09:00-12:00, 13:30-17:00)
- 2 空大推廣教育中心服務信箱: noueec@mail.nou.edu.tw
- 3 [TaiwanLIFE臺灣全民學習平台客服系統]
- 4 課堂期間於聊天室私訊助教·或撥打服務專線02-2289-6997

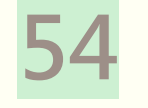

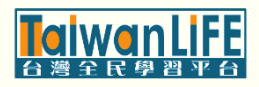